### ГОСУДАРСТВЕННОЕ ПРОФЕССИОНАЛЬНОЕ ОБРАЗОВАТЕЛЬНОЕ УЧРЕЖДЕНИЕ «ОСИННИКОВСКИЙ ПОЛИТЕХНИЧЕСКИЙ ТЕХНИКУМ»

### Методические рекомендации (указания) для обучающихся по выполнению практических работ

### Дисциплина: <u>ИНФОРМАТИКА И ИКТ</u>

СОГЛАСОВАНО на заседании ЦМК общеобразовательных дисциплин протокол № <u>1</u> от "\_\_" \_\_\_2020 г. Председатель ЦМК \_\_\_\_/Нигай Л.С. Разработали: Герман И.Н. Тягур Р.Х.

### Введение

Практические работы, предусмотренные общеобразовательной программой ПД.04 Информатика и ИКТ имеют цель закрепить знания, полученные обучающимися на теоретических занятиях; научить самостоятельной работе с программным обеспечением, оборудованием ПК.

В практических работах изложены организация, порядок и последовательность выполнения действий по получению необходимого результата. Для проявления самостоятельности и инициативности обучающимся предлагается использовать творческий подход

Перечень практических работ носит рекомендательный характер и может быть изменен преподавателем.

Каждая практическая работа содержит: тему, цели работы, порядок выполнения работы, а так же перечень вопросов для закрепления. Для получения дополнительной, более подробной информации по изучаемым вопросам, приведен список рекомендуемой литературы.

# Описание рабочего места обучающихся для выполнения практических занятий

Практические занятия по ПД.04 Информатика и ИКТ проходят в кабинете информатики.

### Требования техники безопасности при выполнении практических работ

Общее руководство и контроль за ходом работ осуществляет преподаватель.

Перед выполнением практических работ в кабинете информатики необходимо ознакомить обучающихся с требованиями ТБ во время работы на компьютере, правилами поведения в компьютерном кабинете.

## Перечень практических заданий

### по ПД.04. Информатика и ИКТ

| N⁰  | Наименование                                                       | Кол-во |
|-----|--------------------------------------------------------------------|--------|
| п/п |                                                                    | час    |
| 1.  | ПЗ №1: Операции с файлами, папками в операционной системе          | 1      |
| 2.  | ПЗ №2: Создание архива данных. Извлечение данных из архива.        | 2      |
| 3.  | ПЗ №3: Создание документов в редакторе MS Word, форматирование     | 2      |
|     | шрифтов                                                            |        |
| 4.  | ПЗ №4: Оформление абзацев документов. Колонтитулы                  | 2      |
| 5.  | ПЗ №5: Использование специализированных средств редактирования     | 2      |
|     | математических текстов и графического представления математических |        |
|     | объектов                                                           |        |
| 6.  | ПЗ №6: Создание и форматирование таблиц в MS Word                  | 2      |
| 7.  | ПЗ №7: Создание списков в текстовых документах                     | 1      |
| 8.  | ПЗ №8: Колонки. Буквица. Форматирование регистров                  | 2      |
| 9.  | ПЗ №9: Вставка объектов в документ. Подготовка к печати            | 2      |
| 10. | ПЗ №10: Комплексное использование возможностей MS Word             | 1      |
| 11. | ПЗ №11: Ввод и обработка графических изображений                   | 2      |
| 12. | ПЗ №12 Обработка звуковой информации                               | 2      |
| 13. | ПЗ №13: Gif-анимация                                               | 2      |
| 14. | ПЗ №14: Разработка слайда рекламной компании                       | 2      |
| 15. | ПЗ №15: ПЗ №15: Создание анимированной презентации                 | 2      |
| 16. | ПЗ №16: Создание электронной таблицы MS Excel и заполнение ее      | 2      |
|     | данными. Организация расчетов в ЭТ.                                | 2      |
| 17. | ПЗ №17: Использование функций в расчетах MS Excel.                 | 2      |
| 18. | ПЗ №18: Построение и форматирование диаграмм в MS Excel            | 2      |
| 19. | ПЗ №19: Расчет заработной платы                                    | 2      |
| 20. | ПЗ №20: Решение статистических и расчетно-графических задач        | 2      |
| 21. | ПЗ №21: Использование электронной таблицы для выполнения учебных   | 2      |
|     | заданий из различных предметных областей.                          | 2      |
| 22. | ПЗ№22: Создание таблиц и пользовательских форм для ввода данных в  | 2      |
|     | СУБД MS Access                                                     | 2      |
| 23. | ПЗ№23: Модификация таблиц и работа с данными с использование       | 2      |
|     | запросов СУБД MS Access                                            | 2      |
| 24. | ПЗ№24: Поиск информации в интернете                                | 2      |
| 25. | ПЗ№25: Создание Web-странички                                      | 2      |
| 26. | ПЗ№26: Создание теста в тестовой оболочке Му Test                  | 1      |
|     | ИТОГО                                                              | 48     |

#### Практическая работа № 1

Тема раздела: «Средства ИКТ».

#### Тема: «Работа в ОС. Операции с файлами, папками в операционной системе».

#### Количество часов—1час.

#### Цель работы:

1.Научиться выполнять основные операции (открытие, закрытие, создание, копирование, перемещение, удаление, переименование) с объектами операционной системы на примере Windows 7;

2. Освоить приемы работы с использованием буфера обмена;

3. Овладеть технологией работы по выполнению основных операций над объектами операционной системы с помощью системной папки Мой компьютер.

#### Материально-техническое оснащение:

1.Рабочее место преподавателя.

2. Рабочее место обучающегося.

#### Информационное обеспечение:

1. М.С.Цветкова. Информатика и ИКТ для профессий и специальностей технического и социально-экономического профилей Практикум, стр.83-99.

#### Задание.

1. Выполнить задания 1-9 стр.83-99.

#### Контрольные вопросы.

- 1. Что означает выражение навигация по файловой структуре?
- 2. Сколько вы знаете способов создания папок?
- 3.Какие есть способы получения информации об объектах ОС?
- 4. Как восстановить нечаянно удаленный файл из корзины?

#### Практическая работа № 2

#### Тема раздела: «Средства икт».

#### Тема: «Создание архива данных. Извлечение данных из архива».

Количество часов—2 часа.

#### Цель работы:

1.Приобрести навыки создания и работы с архивами данных (на примере программы архивации winzip);

2. Научиться сохранять информацию на различные носители информации. Обучающихся

#### Материально-техническое оснащение.

1.Рабочее место преподавателя.

2.Рабочее место обучающегося.

#### Информационное обеспечение:

1. М.С.Цветкова. Информатика и ИКТ для профессий и специальностей технического и социально-экономического профилей Практикум, стр.117

#### Задание.

- 1. Осуществить запись данных на различные носители информации
- 2. Работа с программой архивации winzip.

#### Указание к работе.

Выполнить задания стр.117-126

#### Контрольные вопросы:

- 1. Что такое архивирование? Архиваторы?
- 2. Назовите основные характеристики программ архиваторов?
- 3. Как создать архив без предварительного запуска архиватора?
- 4. Что означает самораспаковывающийся архив?

#### Практическая работа № 3

Тема раздела: «Технологии создания и обработки текстовой информации».

Тема: «Создание документов в редакторе MS Word, форматирование шрифтов».

#### Количество часов—2 часа.

#### Цель работы:

1. Освоить операции создания и форматирования документов

#### Материально-техническое оснащение:

1.Рабочее место преподавателя.

2.Рабочее место обучающегося.

#### Информационное обеспечение:

1. Е.В.Михеева. Практикум по информатике: учеб. Пособие для студ. Учреждений сред.проф.образования

Задание. Подготовка к созданию текстового документа, набор текста, изменение вида экрана, вставка символов, форматирование текста, обрамление и заливка текста.

#### Указание к работе

Порядок работы указан стр.48-54

#### Контрольные вопросы:

1. Какие вы знаете режимы просмотра документа. Чем они отличаются?

2. Перечислите параметры шрифта.

3. Как к тексту применить рамку?

#### Практическая работа № 4

Тема раздела: «Технологии создания и обработки текстовой информации».

Тема: «Оформление абзацев документов. Колонтитулы».

Количество часов —2 часа.

#### Цель работы:

1. Освоить операции создания и форматирования документов

#### Материально-техническое оснащение:

1. Рабочее место преподавателя.

2. Рабочее место обучающегося.

#### Информационное обеспечение:

1.Е.В.Михеева. Практикум по информатике: учеб. Пособие для студ. Учреждений сред.проф.образования

Задание. Форматирование абзацев текста, обрамление абзацев, заливка абзацев, задание меж абзацных расстояний, задание колонтитулов.

#### Указание к работе

Порядок работы указан стр.55-61

#### Контрольные вопросы:

- 1. Перечислите параметры абзаца
- 2. Как задать расстояние между абзацами
- 3. Что такое колонтитулы

#### Практическая работа № 5

Тема раздела: «Технологии создания и обработки текстовой информации».

Тема: «Использование специализированных средств редактирования математических текстов и графического представления математических объектов».

#### Количество часов—2 час.

#### Цель работы:

1. Иметь представление о редакторе математических формул, научиться вставлять в текс формулы, а также редактировать и форматировать их.

#### Материально-техническое оснащение.

- 1.Рабочее место преподавателя.
- 2. Рабочее место обучающегося.

#### Информационное обеспечение:

#### Задание:

1. Запустить редактор формул *Microsoft Equation 3.0.*, изучить его меню, выплнить настройку редактора, создать формулы, отредактировать формулы.

#### Указание к работе:

Запуск и настройка редактора формул Microsoft Equation 3.0

Для запуска редактора формул служит команда *Вставка* —> *Объект*. В открывшемся диалоговом окне *Вставка объекта* следует выбрать пункт *Microsoft Equation* 3.0 – откроется панель управления *Формула*. При этом строка меню текстового процессора замещается строкой меню редактора формул.

Прежде чем пользоваться редактором формул, следует выполнить его настройку. Настройка состоит в назначении шрифтов для различных элементов, входящих в формулы. Она выполняется в диалоговом окне *Стили*, открываемом командой *Стиль* –> *Определить*.

Эта настройка является обязательной — без нее редактор формул работать не будет, но выполнить ее достаточно только один раз.

Панель инструментов редактора формул содержит два ряда кнопок. Кнопки нижнего ряда создают своеобразные шаблоны, содержащие поля для ввода символов. Так, например, для ввода обыкновенной дроби следует выбрать соответствующий шаблон, имеющий два поля: числитель и знаменатель. Заполнение этих полей может производиться как с клавиатуры, так и с помощью элементов управления верхней строки. Переходы между полями выполняются с помощью клавиш управления курсором.

Ввод и редактирование формул завершается нажатием клавиши *ESC* или закрытием панели редактора формул. Можно также щелкнуть левой кнопкой мыши где-либо в поле документа вне области ввода формулы. Введенная формула автоматически вставляется в текст в качестве объекта. Далее ее можно переместить в любое иное место документа через буфер обмена (*CTRL*+X – вырезать; *CTRL*+V – вставить). Для редактирования формулы непосредственно в документе достаточно выполнить на ней двойной щелчок. При этом автоматически открывается окно редактора формул.

Особенности редактора формул:

1. Редактор формул *Microsoft Equation 3.0* представляет собой отдельный компонент, поэтому при установке текстового процессора требуется специально указать необходимость его подключения.

2. При работе с редактором формул следует стремиться к максимальной полноте вводимых выражений. Так, например, выражение (формула) может содержать компоненты, ввод которых возможен и без использования редактора формул, но для удобства работы и простоты дальнейшего редактирования следует вводить всю формулу целиком в редакторе формул, не используя иные средства.

3. При вводе формул и выражений не рекомендуется использовать символы русского алфавита. В тех случаях, когда они необходимы, например, в качестве описательных индексов переменных, им следует назначать стиль *Текст*.

4. В редакторе формул не работает клавиша ПРОБЕЛ, поскольку необходимые интервалы между символами создаются автоматически. Однако если необходимость ввода пробелов все-

таки возникнет, то их можно вводить с помощью кнопки *Пробелы и многоточия* панели инструментов *Формула*. Всего предусмотрено пять разновидностей пробелов различной ширины.

#### Контрольные вопросы:

1. Скажите, какими двумя способами можно вставить формулу в текстовый документ.

2. С помощью какого средства вводятся математические тексты в документ?

3. Продемонстрируйте, как следует выбирать соответствующий шаблон для ввода обыкновенной дроби.

4. Какой клавишей завершается ввод и редактирование формул.

#### Практическая работа № 6

#### Тема раздела: «Технологии создания и обработки текстовой информации».

Тема: «Создание и форматирование таблиц в MS Word».

Количество часов — 2 час.

#### Цель работы:

научиться выполнять операции по созданию и форматированию таблиц в документе; операции по обработке данных таблицы: сортировка, вычисление;

научиться создавать табличную модель на основе текстового описания и реализовывать ее в среде текстового редактора.

#### Материально-техническое оснащение.

1.Рабочее место преподавателя.

2.Рабочее место обучающегося.

#### Информационное обеспечение.

1.Е.В.Михеева. Практикум по информатике: учеб. Пособие для студ. учреждений сред.проф.образования

#### Задание.

1. создание и форматирование таблицы,

#### Указание к работе.

Выполнить указания по учебнику Е.В.Михеева. Практикум по информатике: учеб. пособие для студ. учреждений сред.проф.образования, стр.62-67

#### Контрольные вопросы.

- 1. Кака вставлять таблицу в документ?
- 2. Как выделять элементы таблицы?
- 3. Как изменять высоту и ширину ячеек?
- 4. Как вставлять и удалять элементы таблицы?
- 5. Как изменять тип линии обрамления?
- 6. Как объединять и разбивать ячейки?
- 7. Как выполнять сортировку таблицы?
- 8. Как выполнять расчеты в таблице?

#### Практическая работа №

#### Тема раздела: ««Технологии создания и обработки текстовой информации».

Тема: «Создание списков в текстовых документах ».

#### Количество часов — 1час.

#### Цель работы:

Ознакомить обучающихся с понятием маркированного и нумерованного списков, научить обучающихся технологии работы с автоматизированными списками.

#### Материально-техническое оснащение.

1.Рабочее место преподавателя.

2.Рабочее место обучающегося.

#### Информационное обеспечение.

- **1.** Е.В.Михеева. Практикум по информатике: учеб. Пособие для студ. Учреждений сред.проф.образования
- 2.

#### Задание.

1. создание списков в процессе набора текста, наложение параметров списка после набора текста.

#### Указание к работе.

Выполнить задания на стр 68-73

#### Контрольные вопросы:

1. В каких случаях предпочтительнее использовать маркированные, а в каких нумерованные списки?

- 2. Как с помощью клавиатуры можно понизить уровень списка?
- 3. Как определить новый маркер для списка?

#### Практическая работа № 8

#### Тема раздела: «Технологии создания и обработки текстовой информации».

Тема: «Колонки. Буквица. Форматирование регистров».

#### Количество часов — 2 час.

#### Цель работы:

Изучение информационной технологии создания текста с колонками и оформления текста в MS Word

Материально-техническое оснащение:

1.Рабочее место преподавателя.

2.Рабочее место обучающегося.

#### Информационное обеспечение:

3. Е.В.Михеева. Практикум по информатике: учеб. пособие для студ. учреждений сред.проф.образования

#### Задание.

1. Создать многоколонный текст, оформить документ буквицей, изменить регистр шрифта и направление текста.

#### Указание к работе.

Выполнить задания на стр.73-77

#### Контрольные вопросы:

- 1. На какой вкладке находится команда по созданию буквицы в документе?
- 2. Как разбить текст на колонки?

#### Практическая работа № 9

#### Тема раздела: «Технологии создания и обработки текстовой информации».

Тема: «Вставка объектов в документ. Подготовка к печати».

Количество часов — 2 час.

#### Цель работы:

Изучение информационной технологии вставки объектов в документ MS Word.

#### Материально-техническое оснащение:

1.Рабочее место преподавателя.

2.Рабочее место обучающегося.

#### Информационное обеспечение:

**4.** Е.В.Михеева. Практикум по информатике: учеб. пособие для студ. учреждений сред.проф.образования

#### Задание.

1. Вставка в текст фигур, объектов WordArt, вставка в текст рисунков, форматирование рисунков, подготовка документа к печати.

#### Указание к работе.

Выполнить задания на стр.77-83

#### Контрольные вопросы:

1. На какой вкладке находятся команды форматирования объектов?

- 2. Какой клавишей пользоваться для выделения нескольких объектов?
- 3. Какие эффекты можно применять к объектам?

#### Практическая работа № 9

#### Тема раздела: «Технологии создания и обработки текстовой информации».

Тема: «Комплексное использование возможностей MS Word».

#### Количество часов —1 час.

#### Цель работы:

Самостоятельная работа для проверки приобретенных навыков работы.

#### Материально-техническое оснащение:

1.Рабочее место преподавателя.

2. Рабочее место обучающегося.

#### Информационное обеспечение:

5. Е.В.Михеева. Практикум по информатике: учеб. пособие для студ. учреждений сред.проф.образования

#### Задание.

1. Создать документ по образцу

#### Указание к работе.

#### Выполнить задания на стр.83-84

#### Контрольные вопросы:

- 1. Какие возможности имеет программа MS Word?
- 2. Для чего служит команда Сохранить как?
- 3. Какое расширение имеют документы программы MS Word?
- 4. Где находятся команды настройки параметров работы программы?

#### Практическая работа № 11

## Тема раздела: «Технология создания и обработки графической и мультимедийной информации».

Тема: «Ввод и обработка графических изображений».

#### Количество часов—2 час.

#### Цель работы:

Изучить приемы обработки изображения в графическом редакторе Gimp, такие как изменение размеров изображения и разрешения, поворот и кадрирование (обрезка) отсканированного изображения.

#### Материально-техническое оснащение:

1.Рабочее место преподавателя.

2.Рабочее место обучающегося.

#### Информационное обеспечение:

- 1. Цветкова, М.С. Информатика и ИКТ [текст]: учебник для нач. и сред. проф. образования / М.С. Цветкова, Л.С. Великович. М: Издательский центр «Академия», 2012. 352 с.
- Цветкова, М.С. Информатика. Практикум для профессий и специальностей естественно-научного и гуманитарного профилей: учеб. пособие для студ. учреждений сред. проф. образования / М.С. Цветкова, И.Ю. Хлобыстова. – М: Издательский центр «Академия», 2018. – 240 с.

Задание 1.Изменение размера/объема изображения

Откройте в программе GIMP *файл* 1.jpg. Этот *файл* имеет объем 2,1 Мб. Наша задача – подготовить его к использованию в электронном виде с минимальной потерей качества.

Изменим его размер так, чтобы ширина фотографии составляла 600 пкс, а объем не превышал 50 кБ. Постараемся сохранить максимально хорошее качество изображения.

1. Узнать размер открытого изображения можно, воспользовавшись командой меню Изображение – Размер изображения (см. рис. 2.13).

| азмер изображения пропорций<br>Щирина: 4320 • Пропорций<br>высота: 3240 • Точки растра<br>Разрешение по X: 72,000 • Пикселов/п •<br>Разрешение по Y: 72,000 • Пикселов/п • |
|----------------------------------------------------------------------------------------------------|
| Щирина: 4320 × 3240 точки растра ▼<br>Высота: 3240 точки растра ▼<br>4320 × 3240 точки растра ▼<br>Разрешение по X: 72,000 × 0 пикселов/in ▼                               |
| Высота: 3240                                                                                                    |
| Разрешение по X: 72,000 * 0<br>Разрешение по Y: 72,000 * 0 пикселов/in •                                                                                                   |
| Разрешение по Y: 72,000 👘 пикселов/in 💌                                                                                                    |
|                                                                                                    |
| ачество                                                                                                    |
| Интерполяция: Кубическая                                                                                                    |
| ,                                                                                                    |

Рис. Окно Размер изображения

Мы видим, что ширина изображения составляет 4320 пкс, а высота – 3240 пкс.

- Введите в окно Ширина значение 600. Щелкните по окошку Высота, и ее значение изменится автоматически, так как по умолчанию в программе включена функция сохранения пропорций. Значение высоты станет равным 450 пкс.
- 3. Мы собираемся уменьшить картинку в 7 раз, это очень большая степень сжатия.

В окошке Качество нам предлагается выбрать один из вариантов интерполяции: никакой, кубическая, линейная, Sink. Интерполяция – это способ изменения количества точек в части изображения, т.е. пикселей. Выбор способа интерполяции особенно важен, если вы хотите увеличить размер изображения. В нашем случае подойдет интерполяция Sink.

Нажмите на кнопку Изменить.

4. Наше фото является многоцветным, со множеством оттенков и плавных переходов. Следовательно, сохранять его мы будем в формате JPG. Для сохранения файла в формате JPG выполните команду Файл-Экспортировать как. Сохраните файл под именем 1a.jpg.

### Методические указания для обучающихся по выполнению практических работ подисциплине ПД.04 Информатика и ИКТ

| 🧐 Сохранить как JPEG                  | ×                       |  |  |  |  |  |  |  |
|---------------------------------------|-------------------------|--|--|--|--|--|--|--|
| Качество:                             | 89 +                    |  |  |  |  |  |  |  |
| Размер: неизвестен                    |                         |  |  |  |  |  |  |  |
| Просмотр в окне изображения           |                         |  |  |  |  |  |  |  |
| Дополнительные параметры              |                         |  |  |  |  |  |  |  |
| З <u>а</u> грузить исходные параметры | Запомнить эти параметры |  |  |  |  |  |  |  |
| <u>С</u> правка С                     | охранить Отменить       |  |  |  |  |  |  |  |

Рис. Окно сохранения документа в формате JPG

При сохранении вам будет предложено указать значение Качество – от 0 до 100. Чем меньше будет это число, тем хуже качество изображения.

Сохраните изображение с качеством 89.

5. Посмотрите, какой размер теперь имеет изображение (меню Изображение-Свойства изображения)? Нам нужно – не более 50...

Можно еще уменьшить объем файла за счет уменьшения значения параметра Качество при сохранении. Еще раз выберите команду **Файл** – **Сохранить как**, и сохраните фото с качеством 60.

6. Проверьте, какой размер имеет изображение? (38,6 кБ.)

*Размер файла* нас устраивает. А качество? Откройте картинку в программе для просмотра изображений. Если качество фото вас устраивает, можно считать нашу задачу выполненной.

Помните, что любое изображение (за исключением того, что содержит только цветные прямоугольные области) имеет некоторый *предел* размера, при достижении которого качество картинки становится никуда не годным. Этот *предел* зависит от *множества* параметров и определяется в каждом случае индивидуально.

Задание 2 Поворот и кадрирование изображения

- 1. Откройте файл scan-photo.jpg из каталога work-1.
- 2. Поверните отсканированное изображение на 90 градусов (Изображение Преобразования).
- 3. С помощью инструмента **Вращение** поверните рисунок так, чтобы стороны отсканированной фотографии стали параллельны сторонам изображения.
- 4. Включите инструмент *У Кадрирование* и выделите прямоугольную область, оставив только нужную часть рисунка. Обрежьте поля, нажав на клавишу *Enter*.
- 5. Сохраните полученную фотографию под именем photo.jpg.

#### Задание 3 Коррекция изображений

#### Исправление перспективы

Искажение перспективы при съемке фотоаппаратами проявляется, например, в том, что вертикальные линии (например, стены домов) на фотографии оказываются наклонными. Эти искажения легко исправить в графическом редакторе.

- 1. Перейдите в папку work-2 и откройте файл column.jpg.
- 2. Используя инструмент 🦺 Перспектива, исправьте искажения на фотографии сделайте стены домов вертикальными.

#### Коррекция уровней

Если фотография слишком светлая, слишком темная или малоконтрастная, часто ее качество можно улучшить с помощью коррекции уровней. Однако этот прием не всегда хорошо работает при редактировании пейзажей.

3. Откройте файл morning.jpg. Используя меню Цвет – Уровни, определите, как можно улучшить изображение.

Ответ:

- 4. Исправьте изображение и сохраните его.
- 5. Сделайте то же самое с фотографиями evening.jpg и sun.jpg.
- 6. Откройте файл **lake.jpg** и попробуйте откорректировать его тем же способом. Получилось ли у вас? Сделайте выводы.

Ответ:

#### Коррекция цвета

Некоторые фотоаппараты достаточно сильно искажают естественные цвета, особенно при слабом освещении. Часто этот недостаток фотоснимков можно исправить с помощью коррекции цвета.

7. Откройте файл color.jpg. Используя меню Цвет – Цветовой баланс, выполните коррекцию изображения. Сохраните его на диске.

#### Ретушь

Ретушь часто приходится применять для восстановления отсканированных старых фотографий, которые имеют дефекты.

- 8. Откройте файл **boy.jpg**. Примените коррекцию уровней.
- 9. Устраните дефекты изображения, используя инструменты ретуши: 🔮 Штамп, 📚 Лечащая кисть. Сохраните результат.

#### Зачетная работа

- 10. Откройте файл mountain.jpg. Используя все известные вам приемы, выполните коррекцию изображения. Сохраните его на диске.
- 11. С помощью меню *Цвет Обесцвечивание*, получите черно-белый вариант фотографии и сохраните его с именем **mountain-gray.jpg**.

#### Контрольные вопросы.

- 1. К какому типу редакторов компьютерной графики относится редактор Gimp?
- 2. Как можно произвести конвертацию файла, используя данную программу?

#### Практическая работа № 11

Тема раздела: «Технология создания и обработки графической и мультимедийной информации».

Тема: «Обработка звуковой информации».

Количество часов— 2 час.

#### Цель работы:

Изучить приемы обработки звуковой информации на примере программы Audacity.

#### Материально-техническое оснащение:

1.Рабочее место преподавателя.

2. Рабочее место обучающегося.

#### Информационное обеспечение:

- 3. Цветкова, М.С. Информатика и ИКТ [текст]: учебник для нач. и сред. проф. образования / М.С. Цветкова, Л.С. Великович. М: Издательский центр «Академия», 2012. 352 с.
- Цветкова, М.С. Информатика. Практикум для профессий и специальностей естественно-научного и гуманитарного профилей: учеб. пособие для студ. учреждений сред. проф. образования / М.С. Цветкова, И.Ю. Хлобыстова. – М: Издательский центр «Академия», 2018. – 240 с.
- 5. Учебник по программе Audacity http://audacity.ru/p1aa1.html
- 6. Как пользоваться Audacity http://itandlife.ru/technology/rabota-so-zvukom/kak-polzovatsya-audacity-gdeskachat-kak-nastroit-i-nachat-ispolzovat/

#### Задание:

- 1. Запустите программу *Audacity* и загрузите проект mouse\_click.aup. из папки work-8.
  - а) увеличивайте масштаб шкалы до тех пор, пока не будут видны отдельные отсчёты (точки);
  - б) включите инструмент Карандаш и удалите щелчок, проводя в обоих каналах ровную линию около нулевой амплитуды;
  - в) экспортируйте полученный файл в формате WAV;
  - г) закройте проект, не сохраняя его.
- 2. Создайте новый проект и импортируйте файл **tsvetaeva.mp3** (Ольга Остроумова читает стихотворение Марины Цветаевой).
  - a) выделите отрезок записи в начале дорожки, где нет голоса (только шум) и постройте модель шума (Эффекты Удаление шума)
  - б) выделите всю дорожку и удалите шум, используя только что построенную модель с параметрами по умолчанию;

- в) удалите пустой интервал в начале записи и аплодисменты в конце дорожки;
- г) преобразуйте дорожку из стерео в моно (Дорожки Стерео в моно);
- д) выполните нормализацию (Эффекты Нормализация или в другой версии программы Эффекты Нормировка сигнала) с максимальной амплитудой -1 дБ.
- 3. Импортируйте на вторую дорожку шум морского прибоя из файла sea-surf.mp3.
  - а) для того чтобы при прослушивании слышать только эту дорожку, включите для неё режим Соло;
  - б) удалите лишние части второй дорожки, оставив примерно на 30 секунд больше, чем на первой дорожке;
  - в) включите инструмент *Перемещение* → и переместите звук на первой дорожке примерно на середину второй дорожки;
  - г) включите инструмент *Изменение огибающей* , установите на огибающей второй дорожки контрольные точки слева и справа от обеих границ первой дорожки и заглушите шум прибоя на время звучания стихотворения:

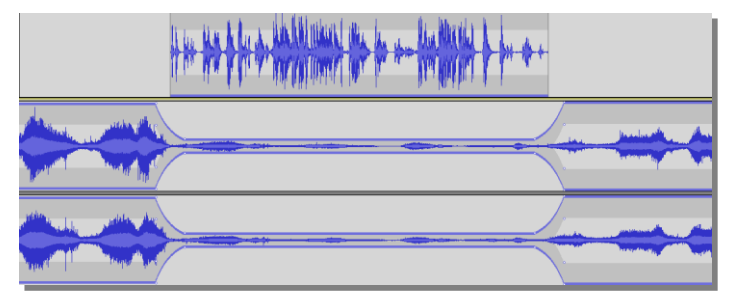

- д) примените к началу второй дорожки эффект *Плавное нарастание*, а к концу этой дорожки эффект *Плавное затухание*;
- e) экспортируйте полученный звук в файл **tsvetaeva128.mp3** (формат MP3 с битрейтом 128 Кбит/с); заполните тэги:
  - Исполнитель: Ольга Остроумова
  - Название дорожки: «Никто ничего не отнял!»
  - Название альбома: Стихи Марины Цветаевой
  - Год: 2011
- ж) экспортируйте полученный звук в файл **tsvetaeva32.mp3** (формат MP3 с битрейтом 32 Кбит/с); сравните размеры и качество полученных файлов; сделайте выводы;
- экспортируйте полученный звук в форматы WAV и Ogg (с параметрами по умолчанию) и сравните размеры полученных файлов; прослушайте их и сравните качество звучания; сделайте выводы;
- и) по результатам выполнения работы заполните таблицу:

| Формат | Битрейт      | Размер файла, Кбайт | Качество (от 1 до 5) |
|--------|--------------|---------------------|----------------------|
| MP3    | 128 Кбит/с   |                     |                      |
| MP3    | 32 Кбит/с    |                     |                      |
| WAV    | по умолчанию |                     |                      |
| Ogg    | по умолчанию |                     |                      |

#### Контрольные вопросы:

1.Что такое музыкальный редактор?

2. Какое цифровое оборудование необходимо для обработки звука на компьютере?

#### Практическая работа № 13

## Тема раздела: «Технология создания и обработки графической и мультимедийной информации».

Тема: «Gif-анимация».

Количество часов — 2 час.

Цель работы: научить обучающихся строить простые анимированные файлы в редакторе GIMP

#### Материально-техническое оснащение:

1.Рабочее место преподавателя.

2. Рабочее место обучающегося.

#### Информационное обеспечение:

- 1. М.С.Цветкова. Информатика и ИКТ для профессий и специальностей технического и социально-экономического профилей Практикум
- **2.** Е.В.Михеева. Практикум по информатике: учеб. Пособие для студ. Учреждений сред.проф.образования

#### Задания:

- 1. создать простую анимацию
- 2. создать анимацию с объединением слоев

#### Указание к работе.

#### Простая анимация (замена)

- 1. В редакторе GIMP выберите команду *Файл Открыть как слои* из верхнего выберите файлы **pause.png**, **letter-m.png**, **letter-i.png**, и **letter-r.png** из папки **пp13Gif**.
- 2. Переставьте слои так, чтобы слой с буквой М стояли в самом низу, далее слой с буквой И, затем слой с буквой Р, и в самом верху слой «пауза». Сохраните получившийся файл с 4 слоями под именем **message.xcf** (*Файл Сохранить как*).
- 3. Откройте окно фильтра *Анимация Воспроизведение* и запустите анимацию, щелкнув по кнопке *Воспроизвести.* Вы увидите, что анимация выполняется очень быстро (кадры по умолчанию сменяются через 0,1 с).
- 4. Чтобы увеличить интервал до 1 с, измените названия всех слоев, добавив в конец названий текст «(1000ms)» (без пробела, латинские буквы «m» и «s»). Проверьте, как это влияет на скорость анимации.
- 5. Используя копирование слоев, добейтесь того, чтобы сигнальщик передавал сообщение:

#### МИР <пауза> РИМ <пауза>

причем каждая пауза должно длиться 2 с.

6. Сохраните результат под именем **message.gif**, выбрав вариант *Сохранить как анимацию*. В окне

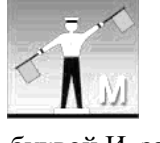

меню и

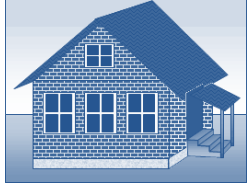

параметров выберите в списке Расположение кадров режим Один кадр на слой (замена).

#### Анимация с объединением слоев

Второй вид анимации использует наложение слоев друг на друга (объединение).

- 7. Откройте файл house.psd (это файл со слоями, сделанный в редакторе Adobe Photoshop).
- 8. Расставьте слои в таком порядке, в котором обычно происходит строительство дома (снизу вверх).
- 9. Постройте анимацию, в которой смена кадров происходит через 1 с.
- 10. Сохраните анимацию в формате GIF, указав, что используется режим Наложение слоев.

#### Контрольные вопросы:

- 1. Что такое анимация?
- 2. Какое расширение имеют анимированные изображения?

#### Практическая работа № 14

Тема раздела: «Технология создания и обработки графической и мультимедийной информации».

Тема: «Разработка слайда рекламной компании ».

Количество часов — 2 час.

Цель работы: научиться создавать информативные слайды

#### Материально-техническое оснащение:

1. Рабочее место преподавателя.

2. Рабочее место обучающегося.

#### Информационное обеспечение:

- **3.** М.С.Цветкова. Информатика и ИКТ для профессий и специальностей технического и социальноэкономического профилей Практикум
- **4.** Е.В.Михеева. Практикум по информатике: учеб. Пособие для студ. Учреждений сред.проф.образования

#### Задание.

- 1. Выберите объект рекламы (продукт, товар, автосервис, транспортная услуга и др.)
- 2. Разработайте рекламный текст, подберите рисунки.
- 3. выберите цвета фона и текста.
- 4. Определите, какие тестовые блоки вам нужны для рассказа о компании;
- 5. Если нужно оформите текстовую информацию в виде списков;
- 6. Если нужно добавьте иллюстрации.

#### Контрольные вопросы:

- 1. Перечислите требования, предъявляемые к презентациям.
- 2. Как изменить параметры страницы в презентации?

#### Практическая работа №15

#### Тема раздела: «Технология создания и обработки графической и мультимедийной информации».

Тема: «Создание анимированной презентации».

#### Количество часов — 2 час.

#### Цель работы:

1.ознакомить обучающихся с

2. научить обучающихся

#### Материально-техническое оснащение:

1. Рабочее место преподавателя.

2.Рабочее место обучающегося.

#### Информационное обеспечение:

- **5.** М.С.Цветкова. Информатика и ИКТ для профессий и специальностей технического и социально-экономического профилей Практикум
- **6.** Е.В.Михеева. Практикум по информатике: учеб. Пособие для студ. Учреждений сред.проф.образования
- 7.

#### Задание.

1) Сделайте (самостоятельно или в паре) анимированный ролик на любую тему на одном слайде. Примените разные эффекты анимации.

#### Контрольные вопросы:

- 1. Перечислите требования, предъявляемые к презентациям.
- 2. Как изменить параметры страницы в презентации?

#### Практическая работа № 16

#### Тема раздела: «Обработка числовой информации».

Тема: «Создание электронной таблицы MS Excel и заполнение ее данными. Организация расчетов в ЭТ».

Количество часов — 2 час.

**Цель работы:** Получение практических навыков по созданию, редактированию и форматированию таблиц. Работа с авто заполнением и формулами

#### Материально-техническое оснащение:

1.Рабочее место преподавателя.

2. Рабочее место обучающегося.

#### Информационное обеспечение:

- 8. М.С.Цветкова. Информатика и ИКТ для профессий и специальностей технического и социальноэкономического профилей Практикум
- 9. Е.В.Михеева. Практикум по информатике: учеб. Пособие для студ. Учреждений сред.проф.образования

#### Указание к работе.

Выполните задания из практикума -Е.В.Михеева. Практикум по информатике, стр.88-95.

Сохраните созданную книгу в своей папке с именем Расчеты.

Контрольные вопросы:

- 1. Какие типы данных распознает программа MS Excel?
- 2. Как по умолчанию располагаются введенные данные в ячейку таблицы?
- 3. Для чего служит маркер ячейки?
- 4. Как одновременно изменить ширину нескольких столбцов (высоту нескольких строк) таблицы?

#### Практическая работа № 17

#### Тема раздела: «Обработка числовой информации».

Тема: «Использование функций в расчетах MS Excel».

#### Количество часов — 2 час.

**Цель работы:** Получение практических навыков по использованию встроенных функций в таблицах MS Excel

#### Материально-техническое оснащение:

1.Рабочее место преподавателя.

2. Рабочее место обучающегося.

#### Информационное обеспечение:

- 10. М.С.Цветкова. Информатика и ИКТ для профессий и специальностей технического и социальноэкономического профилей Практикум
- **11.** Е.В.Михеева. Практикум по информатике: учеб. Пособие для студ. Учреждений сред.проф.образования

#### Указание к работе.

Выполните задания из практикума - Е.В.Михеева. Практикум по информатике, стр. 104.

Контрольные вопросы:

- 1. Что такое функция в MS Excel?
- 2. Перечислите, что может являться аргументом функции?
- 3. Где находится мастер функций?

#### Практическая работа № 18

#### Тема раздела: «Обработка числовой информации».

Тема: «Построение и форматирование графиков и диаграмм в MS Excel».

#### Количество часов — 2 час.

**Цель работы:** изучение информационной технологии представления данных в виде графиков и диаграмм в MS Excel

#### Материально-техническое оснащение:

1.Рабочее место преподавателя.

2. Рабочее место обучающегося.

#### Информационное обеспечение:

- 12. М.С.Цветкова. Информатика и ИКТ для профессий и специальностей технического и социальноэкономического профилей Практикум
- 13. Е.В.Михеева. Практикум по информатике: учеб. Пособие для студ. Учреждений сред.проф.образования

#### Указание к работе.

Выполните задания из практикума -Е.В.Михеева. Практикум по информатике, стр.95.

#### Контрольные вопросы:

- 1. Для чего служат диаграммы?
- 2. В каких случаях используется гистограммы, круговые диаграммы, графики?
- 3. Какой тип диаграммы надо выбрать, чтобы построить график математической функции?
- 4. Как выделять несмежные диапазоны данных в MS Excel

#### Практическая работа № 18

#### Тема раздела: «Обработка числовой информации».

Тема: «Расчет заработной платы».

#### Количество часов — 2 час.

**Цель работы:** вводить данные, редактировать и форматировать данные, оформлять в виде таблицы, изменять ширину и высоту ячейки, выравнивать, редактировать и форматировать ячейки, создавать границы и заливку ячеек, производить вычисления в таблицах с относительной, смешанной и абсолютной адресацией ячеек, освоить автосуммирование, копирование формул и организацию адресных ссылок.

Применение относительной и абсолютной адресаций для финансовых расчетов. Сортировка, условное форматирование и копирование созданных таблиц. Работа с листами электронной книги

#### Материально-техническое оснащение:

1. Рабочее место преподавателя.

2.Рабочее место обучающегося.

#### Информационное обеспечение:

- **14.** М.С.Цветкова. Информатика и ИКТ для профессий и специальностей технического и социальноэкономического профилей Практикум
- **15.** Е.В.Михеева. Практикум по информатике: учеб. Пособие для студ. Учреждений сред.проф.образования

#### Указание к работе.

- 1. Запустите табличный процессор Microsoft Excel.
- 2. Сохраните в своей папке на диске D: рабочую книгу под именем **Ведомость.xlsx**

#### Задача 1.

Создать таблицы ведомости начисления заработной платы за два месяца на различных листах электронной книги, произвести расчеты, условное форматирование, сортировку, установить комментарии к отдельным ячейкам и выполнить защиту данных.

1. Создайте таблицу расчета заработной платы по образцу

|    | Α                  | В                | С          | D        | E                  | F         | G        | Н |
|----|--------------------|------------------|------------|----------|--------------------|-----------|----------|---|
| 1  |                    | ведомост         | Ъ НАЧИСЛЕ  | НИЯ ЗАРА | БОТНОЙ ПЈ          | 1АТЫ      |          |   |
| 2  |                    |                  | за октяб   | ōрь 20   | г.                 |           |          |   |
| 3  | Табельный<br>номер | Ф.И.О.           | Оклад      | Премия   | Всего<br>начислено | Удержания | К выдаче |   |
| 4  |                    |                  |            | 27%      |                    | 13%       |          |   |
| 5  | 204                | Галкин В.Ж.      | 5 900,00p. | ?        | ?                  | ?         | ?        |   |
| 6  | 210                | Дрынкина С.С.    | 8 000,00p. | ?        | ?                  | ?         | ?        |   |
| 7  | 208                | Жарова Г.А.      | 7 300,00p. | ?        | ?                  | ?         | ?        |   |
| 8  | 201                | Иванова И.Г.     | 4 850,00p. | ?        | ?                  | ?         | ?        |   |
| 9  | 206                | Орлова Н.Н.      | 6 600,00p. | ?        | ?                  | ?         | ?        |   |
| 10 | 200                | Петров И.Л.      | 4 500,00p. | ?        | ?                  | ?         | ?        |   |
| 11 | 205                | Портнов М.Т.     | 6 250,00p. | ?        | ?                  | ?         | ?        |   |
| 12 | 213                | Стелков Р.Х.     | 9 050,00p. | ?        | ?                  | ?         | ?        |   |
| 13 | 202                | Степанов А.Ш.    | 5 200,00p. | ?        | ?                  | ?         | ?        |   |
| 14 | 207                | Степкина А.В.    | 6 950,00p. | ?        | ?                  | ?         | ?        |   |
| 15 | 209                | Стольникова О.Д. | 7 650,00p. | ?        | ?                  | ?         | ?        |   |
| 16 | 212                | Шашкин Р.Н.      | 8 700,00p. | ?        | ?                  | ?         | ?        |   |
| 17 | 203                | Шорохо С.М.      | 5 550,00p. | ?        | ?                  | ?         | ?        |   |
| 18 | 211                | Шпаро Н.Г.       | 8 350,00p. | ?        | ?                  | ?         | ?        |   |
| 19 |                    | Bcero:           | ?          | ?        | ?                  | ?         | ?        |   |
| 20 |                    |                  |            |          |                    |           |          |   |
| 21 | Минимальн          | ый доход         | ?          |          |                    |           |          |   |
| 22 | Максимальн         | ный доход        | ?          |          |                    |           |          |   |
| 23 | Средний до         | ход              | ?          |          |                    |           |          |   |
| 24 |                    |                  |            |          |                    |           |          |   |

2. Произвести расчеты во всех столбцах таблицы.

#### Формулы для расчета:

• При расчете **Премии** используется формула: Оклад \* %Премии, то есть в ячейке D5 наберите формулу = **\$D\$4**\*C5, скопируйте формулу

- При расчете Всего начислено используется формула: Оклад + Премия
- При расчете Удержания используется формула:
- Всего начислено \* %Удержания, для этого в ячейке F5 наберите формулу= \$F\$4\*E5

#### • При расчете К выдаче используется формула:

#### Всего начислено – Удержания.

- 3. Рассчитайте итоги по столбцам, а также минимальный, максимальный и средний доходы.
- 4. Переименуйте Лист 1 в Зарплата октябрь.

5. Скопируйте содержимое листа «Зарплата октябрь» на новый лист из контекстного меню на ярлыке листа.

- 6. Присвоить скопированному листу имя Зарплата ноябрь.
- 7. Измените значение Премии на 32 %. Убедитесь, что программа произвела пересчет формул.
- 8. Между колонками Премия и Всего начислено вставьте новую колонку Доплата.
- 9. Значение доплаты примите равным 5 %.
- 10. Рассчитайте значение доплаты для всех сотрудников по формуле: Оклад \* % Доплаты.
- 11. Измените формулу для расчета значений колонки Всего начислено:

#### Оклад + Премия + Доплата

#### УСЛОВНОЕ ФОРМАТИРОВАНИЕ ЯЧЕЕК

- 12. Перейдите на лист Ведомость за октябрь
- 13. Зададим условное форматирование для чисел в столбце К выдаче по следующим условиям:
- значений меньше 5000 выделить красным цветом шрифта
- значения между 5000 и 7000 выделить белым цветом шрифта на красном фоне
- значения между 7000 и 10000 зеленым цветом шрифта;
- значения большие или равно 10000 синим цветом шрифта. Для этого:
  - Выделите числовой диапазон ячеек К выдаче (G5:G18)
  - На странице ленты Главная разверните кнопку Условное форматирование, Правило выделения

#### ячеек, Меньше

| Форматировать ячеї | іки, которые МЕ | ньц | UE | :             |   |        |
|--------------------|-----------------|-----|----|---------------|---|--------|
| 7000               | E               | ) c |    | Красный текст |   | •      |
|                    |                 |     |    |               | ж | Отмена |

• Заполните открывшееся окно как это показано на рисунке и нажмите ОК

• Чтобы задать второе условие дайте команду Условное форматирование, Правило выделения ячеек, Между

• Заполните открывшееся окно как показано на рисунке ниже, в Пользовательском формате задайте цвет шрифта – белый, цвет заливки – красный

| между                                          |          |            | ? ×             |  |  |  |  |  |  |  |
|------------------------------------------------|----------|------------|-----------------|--|--|--|--|--|--|--|
| Форматировать ячейки, которые находятся МЕЖДУ: |          |            |                 |  |  |  |  |  |  |  |
| 5000                                           | 🚺 и 7000 | с Пользова | тельский формат |  |  |  |  |  |  |  |
|                                                |          |            | ОК Отмена       |  |  |  |  |  |  |  |
|                                                |          |            |                 |  |  |  |  |  |  |  |

- Самостоятельно задайте условное форматирование для оставшихся двух видов значений: значения между 7000 и 10000 – зеленым цветом шрифта;
- значения большие или равно 10000 синим цветом шрифта.

#### СОРТИРОВКА

- 1. Проведите сортировку по табельному номеру в порядке возрастания. Для этого
- Выделите диапазон **А5:G18**
- На странице ленты Данные нажмите кнопку Сортировка
- Заполните диалоговое окно как на рисунке

| Ф.<br>дДоб <u>а</u> вить ур | овень X <u>У</u> далити | ь уровень 🛛 🗎 <u>К</u> ог | пировать уровень | Парам            | етры 🔲 Мои данные содержат заголовки |  |
|-----------------------------|-------------------------|---------------------------|------------------|------------------|--------------------------------------|--|
| Столбец                     |                         | Сортиров                  | зка              |                  | Порядок                              |  |
| Сортировать по              | Столбец А               | - Значения                | 2                | По возрастанию 🔻 |                                      |  |
|                             |                         |                           |                  |                  |                                      |  |
|                             |                         |                           |                  |                  |                                      |  |
|                             |                         |                           |                  |                  |                                      |  |
|                             |                         |                           |                  |                  |                                      |  |

- Выделите диапазон **А5:G18**
- На странице ленты Данные нажмите кнопку Сортировка
- Заполните диалоговое окно как на рисунке

3. Чтобы отсортировать, например значения для табельного номера не меняя остальные строки в таблице надо:

• Выделить диапазон **A4:A18** (к сортируемому диапазону добавляется одна ячейка сверху – как шапка столбца)

• На странице ленты Данные нажмите кнопку Сортировка

• В открывшемся окне установите флажок Сортировать в пределах указанного выделения и нажмите кнопку ОК

#### КОММЕНТАРИИ К ЯЧЕЙКАМ

- 1. Для ячейки D4 внесем комментарий «Премия пропорционально окладу». Для этого:
- Сделайте активной ячейку D4,
- Дайте команду Рецензирование, Создать примечание
- В появившемся окне введите текст примечания Премия пропорционально окладу

• При создании примечания в правом верхнем углу ячейки **D3** появилась красная точка, которая свидетельствует о наличии примечания.

• Чтобы скрыть примечание нажмите на ссылку Показать или скрыть примечание

• При наведении указателя мыши а ячейку с красной точкой, примечание появляется как всплывающая подсказка.

• Команда Показать все примечания – скрывает (выводит) тексты всех примечаний

#### ЗАЩИТА РАБОЧЕГО ЛИСТА

- 1. Защитим рабочий лист Зарплата октябрь от изменений. Для этого:
- Дайте команду командой Рецензирование, Защитить лист
- В строке Пароль для отключения защиты введите пароль (например, 12345), нажмите ОК
- Подтвердите пароль 12345.
- Убедитесь, что лист защищен и невозможно ввести или удалить данные.
- Снимите защиту листа (Рецензирование, Снять защиту листа).
- Сохраните созданную вами электронную книгу **Ведомость.xlsx**

### ЗАДАНИЯ ДЛЯ САМОСТОЯТЕЛЬНОГО ВЫПОЛНЕНИЯ:

#### Задание 1:

#### Выполнить в файле Begomocrь.xlsx на рабочем листе Begomocrь ноябрь:

- 1. Выполните сортировку по табельному номеру в порядке убывания
- 2. Сделать примечание на любые 3 ячейки.
- 3. Сделать условное форматирование оклада и премии за ноябрь месяц:
- до 2000 р. желтым цветом заливки, синим цветом шрифта;
- от 2000 до 5000 зеленым цветом шрифта;
- от 5000 до 6000 белый цвет шрифта, зеленый цвет заливки;
- от 6000 до 8000 красный цвет шрифта;
- от 8000 до 10000 розовый цвет заливки, черный цвет шрифта;
- свыше 10000 малиновым цветом заливки, белым цветом шрифта.
- 4. Построить круговую диаграмму начисленной суммы к выдаче всех сотрудников за ноябрь месяц.
- 5. Защитите лист от изменений, установите пароль
- 6. Проверьте защиту. Убедитесь в неизменяемости данных.
- 7. Снимите защиту с листа.

#### Анализ результатов работы и формулировка выводов

В отчете необходимо предоставить: в своей папке файл: Ведомость.xlsx (два рабочих листа)

#### Контрольные вопросы:

- 1. Как просмотреть и отредактировать формулу, содержащуюся в ячейке?
- 2. Что такое мастер функции?

#### Практическая работа № 20

#### Тема раздела: «Обработка числовой информации».

Тема: «Решение статистических и расчетно-графических задач».

#### Количество часов — 2 час.

**Цель работы:** вводить данные, редактировать и форматировать данные, оформлять в виде таблицы, изменять ширину и высоту ячейки, выравнивать, редактировать и форматировать ячейки, создавать границы и заливку ячеек, производить вычисления в таблицах с относительной, смешанной и абсолютной адресацией ячеек, освоить автосуммирование, копирование формул и организацию адресных ссылок.

Применение относительной и абсолютной адресаций для финансовых расчетов. Сортировка, условное форматирование и копирование созданных таблиц. Работа с листами электронной книги

#### Материально-техническое оснащение:

1.Рабочее место преподавателя.

2.Рабочее место обучающегося.

#### Информационное обеспечение:

- **16.** М.С.Цветкова. Информатика и ИКТ для профессий и специальностей технического и социальноэкономического профилей Практикум
- 17. Е.В.Михеева. Практикум по информатике: учеб. Пособие для студ. Учреждений сред.проф.образования

#### Указание к работе.

В расчетных задачах отвести ячейки для ввода данных, формул. В ячейках, расположенных слева от ячеек с числами и формулами, разместим обозначения величин. Переименуйте рабочий лист согласно названию задачи. Введите данные и расчетные формулы.

#### Содержание отчета

Отчет должен содержать ответы на контрольные вопросы, вывод по работе. Представить преподавателю компьютерное выполнение заданий, графическое представление решения задачи.

#### Задание 1

Сформировать и заполнить отчетную ведомость работы сети компьютерных клубов по форме, приведенной на рис. 2. Отразить места клубов в круговой диаграмме, суммарные выручки клубов в гистограмме.

|    | B14     | •      | <i>f</i> ∗ =CYMM | (B4:B13)   |                      |       |                    |         |  |
|----|---------|--------|------------------|------------|----------------------|-------|--------------------|---------|--|
|    | A       | В      | С                | D          | E                    | F     | G                  | Н       |  |
| 1  |         |        | Работ            | а сети ком | пьютерных к          | лубов |                    |         |  |
| 2  |         |        |                  |            |                      |       |                    |         |  |
| 3  | Клуб    | Январь | Февраль          | Март       | Суммарная<br>выручка | Место | Средняя<br>выручка | Процент |  |
| 4  | Альтаир | 345    | 543,9            | 423,9      | 1312,8               | 10    | 437,6              | 6%      |  |
| 5  | Грувит  | 657,7  | 234              | 982,4      | 1874,1               |       |                    |         |  |
| 6  | Полигон | 765,2  | 1007,5           | 873,1      | 2645,8               |       |                    |         |  |
| 7  | Галакс  | 123,5  | 734              | 487,7      | 1345,2               |       |                    |         |  |
| 8  | Звезда  | 879    | 985,9            | 980,3      | 2845,2               |       |                    |         |  |
| 9  | Хексен  | 348    | 591,2            | 678        | 1617,2               |       |                    |         |  |
| 10 | Антей   | 987    | 634              | 1009,4     | 2630,4               |       |                    |         |  |
| 11 | Арсенал | 1009,5 | 793,2            | 987,9      | 2790,6               |       |                    |         |  |
| 12 | Арена   | 434    | 934              | 567        | 1935                 |       |                    |         |  |
| 13 | Блиндаж | 835,8  | 879              | 934        | 2648,8               |       |                    |         |  |
| 14 | Итого   | 6384,7 |                  |            | 21645,1              |       |                    |         |  |
| 15 |         |        |                  |            |                      |       |                    |         |  |

Рис. 2. Ведомость работы сети компьютерных клубов

Для определения места среди клубов воспользуемся статистической функцией РАНГ, помещенной в ячейку F4. Скопируем эту формулу в остальные ячейки диапазона F5:F13, рис. 3.

|   | F4                              | •      | <i>f</i> ∗ =PAHΓ( | E4;\$E\$4:\$ | E\$13)               |       |                    |         |  |
|---|---------------------------------|--------|-------------------|--------------|----------------------|-------|--------------------|---------|--|
|   | A                               | В      | С                 | D            | E                    | F     | G                  | Н       |  |
| 1 | Работа сети компьютерных клубов |        |                   |              |                      |       |                    |         |  |
| 2 |                                 |        |                   |              |                      |       |                    |         |  |
| 3 | Клуб                            | Январь | Февраль           | Март         | Суммарная<br>выручка | Место | Средняя<br>выручка | Процент |  |
| 4 | Альтаир                         | 345    | 543,9             | 423,9        | 1312,8               | 10,   | 437,6              | 6%      |  |

Рис. 3 Определение места клуба

Определим среднюю выручку каждого клуба за три текущих месяца: в ячейку G4 поместим функцию СРЗНАЧ(В4:D4), рис. 4.

|   |   | G4                              | •       | <b>f</b> ∡ =CP3H | AH(B4:D4) |                      |       |                    |         |
|---|---|---------------------------------|---------|------------------|-----------|----------------------|-------|--------------------|---------|
| Γ |   | A                               | В       | С                | D         | E                    | F     | G                  | Н       |
|   | 1 | Работа сети компьютерных клубов |         |                  |           |                      |       |                    |         |
|   | 2 |                                 |         |                  |           |                      |       |                    |         |
|   | 3 | Клуб                            | Январь  | Февраль          | Март      | Суммарная<br>выручка | Место | Средняя<br>выручка | Процент |
|   | 4 | Альтаир                         | 345     | 543,9            | 423,9     | 1312,8               | 10    | 437,6              | 6%      |
|   | - | -                               | 0.5.7.7 | 001              | 000.4     | 10711                |       | ·                  |         |

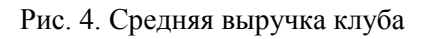

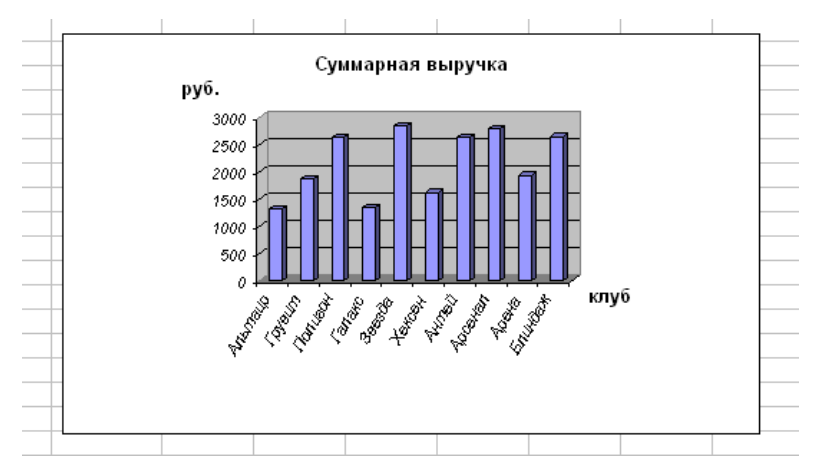

Суммарную выручку клубов отражена в диаграмме, рис. 5.

Рис. 5. Суммарная выручка клубов

Построим диаграмму распределения мест клубов, рис. 6.

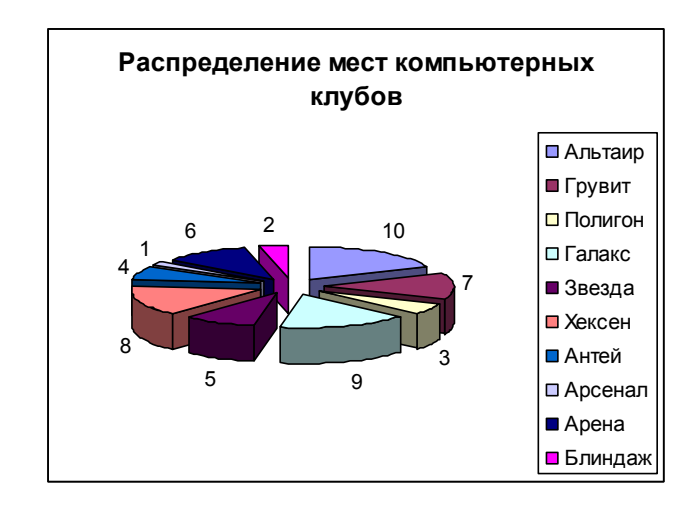

Рис. 6. Распределение мест компьютерных клубов

#### Задание 2

Вычислить работы A, затрачиваемые на то, чтобы сдвинуть груз на расстояние S =2 м, действуя на него силой F = 150 H под некоторым углом  $\alpha$ . Известно, что в первый раз этот угол был равен 45°, а в остальные 7 раз он увеличивался на 10°. A = F S соз $\alpha$ .

#### Методика выполнения задания

В ячейку A1поместите имя величины A, в B1 – s;в ячейку C1 – f, в D1 угол alfa. Заполните столбцы A, D соответствующими значениями. В ячейку C2 внесите значение силы f, в ячейку B2 - значение s 2. получите значения работы A.

#### Задание 3

Вычисление элементов треугольника

Даны три стороны треугольника a, b, c. Вычислить площадь по формуле Герона S =  $\sqrt{p(p-a)(p-b)(p-c)}$ ,где p – полупериметр; p =(a+b+c)/2, а также радиус вписанной окружности r = s/p и радиус описанной окружности r = abc/4s

## Методические указания для обучающихся по выполнению практических работ подисциплине ПД.04 Информатика и ИКТ

#### Методика выполнения задания

В ячейку А1поместите имя стороны а А, в В1 – b; в ячейку С1 – c, в D1 – p, в ячейку Е1 – s, в F1 – радиус вписанной окружности, в G1 – радиус описанной окружности. Заполните столбцы соответствующими значениями.

#### Задание 5

|          | 1900 | 1913 | 1929  | 1938  | 1950  | 1960  | 1970  | 1980  | 1990  | 2000 |
|----------|------|------|-------|-------|-------|-------|-------|-------|-------|------|
| США      | 76,4 | 97,6 | 122,2 | 130,5 | 153   | 176   | 200,5 | 227   | 247   | 277  |
| Германия | 45,7 | 54,7 | 58,7  | 62,3  | 67    | 72    | 77    | 78,5  | 79    | 82   |
| Франция  | 40,8 | 41,8 | 42    | 42    | 42    | 46    | 60,5  | 54    | 56,5  | 59   |
| Япония   | 44   | 51,6 | 63,3  | 71,8  | 83    | 93    | 104   | 116,8 | 123,5 | 127  |
| СССР     | 123  | 158  | 171,5 | 186,5 | 295,5 | 226,5 | 247   | 258,5 | 290   | 290  |

Численность населения мира, млн. чел.

Построить круговую диаграмму численности населения для любой одной страны и гистограмму численности населения – для всех стран мира.

#### Задание 4

| Компания       | 1996 | 1997  | 1998 | 1999 | 2000 | 2001 | 2002 | 2003 |
|----------------|------|-------|------|------|------|------|------|------|
| Сургутнефтегаз | 33   | 33,9  | 35,2 | 37,6 | 41   | 44   | 48   | 52   |
| ЛУКОЙЛ         | 53   | 57,1  | 64,2 | 73,5 | 75   | 78,3 | 81,4 | 84,7 |
| Татнефть       | 25   | 25, 5 | 25,8 | 26,3 | 23,1 | 24,6 | 24,7 | 26   |
| Сибнефть       | 19   | 18,2  | 17,3 | 16,3 | 17,2 | 20,7 | 26,8 | 31,5 |

#### Динамика добычи нефти российскими нефтяными компаниями

Построить гистограмму динамики добычи нефти всеми компаниями по всем годам. В круговой диаграмме отразить динамику добычи нефти одной из компаний по годам.

#### Методика выполнения задания

<Мастер диаграмм> <Тип диаграммы> <Круговая> <Далее> <Диапазон> выделить блок ячеек (B3:B7) <Ряд > <Подписи категорий> выделить блок Категория населения (A4:A7) <Подписи данных> <Доли> <Далее> <Готово>

Задание 7 Дан прямоугольный параллелепипед со сторонами a, b, c. Вычислить:

Объем V = abc;

Площадь поверхности S = 2(ab + bc + ac);

Длину диагонали  $d = \sqrt{a^2 + b^2 + c^2}$ ;

Угол между диагональю и плоскостью основания  $\varphi = arctg(\frac{c}{\sqrt{a^2 + b^2}});$ 

Угол между диагональю и боковым ребром  $\alpha = \frac{\pi}{2} - \varphi$ 

#### Задание 5

Вычислите объемы и площади поверхностей (основания, боковой и полной) цилиндра и конуса по заданным радиусу основания и высоте.

#### Задание 6

Создайте таблицу данных метеостанции о количестве осадков, выпавших в городе за последние три года. Определите самый засушливый месяц, самый мокрый месяц за три года, за каждый отдельный год, суммарное количество осадков, выпавших за год, за три года, среднее количество осадков за каждый год и за три года (рис. 7). Постройте три любые по типу диаграммы, отражающие разные величины (например, график, круговая, гистограмма).

|    | A        | В                       | С     | D     |  |  |
|----|----------|-------------------------|-------|-------|--|--|
| 1  | Кол      | Количество осадков (в м |       |       |  |  |
| 2  |          | 2007                    | 2008  | 2009  |  |  |
| 3  | январь   | 37,2                    | 34,5  | 8     |  |  |
| 4  | февраль  | 11,4                    | 51,3  | 1,2   |  |  |
| 5  | март     | 16,5                    | 20,5  | 3,8   |  |  |
| 6  | апрель   | 19,5                    | 26,9  | 11,9  |  |  |
| 7  | май      | 11,7                    | 45,5  | 66,3  |  |  |
| 8  | июнь     | 129,1                   | 71,5  | 60    |  |  |
| 9  | июль     | 57,1                    | 152,9 | 50,6  |  |  |
| 10 | август   | 43,8                    | 96,6  | 145,2 |  |  |
| 11 | сентябрь | 85,7                    | 74,8  | 79,9  |  |  |
| 12 | октябрь  | 86                      | 14,5  | 74,9  |  |  |
| 13 | ноябрь   | 12,5                    | 21    | 56,6  |  |  |
| 14 | декабрь  | 21,2                    | 22,3  | 9,4   |  |  |

| Рис. | 7. | Количество | осадков |
|------|----|------------|---------|
|------|----|------------|---------|

#### Контрольные вопросы:

- 1. Какие функции относятся к логическим функциям Excel?
- 2. Какие форматы чисел применяются в Excel?
- 3. Какие типы диаграмм вы знаете?
- 4. Что такое диапазон и как его выделить?

#### Практическая работа № 20

#### Тема раздела: «Обработка числовой информации».

Тема: «Использование электронной таблицы для выполнения учебных заданий из различных предметных областей».

#### Количество часов — 2 час.

**Цель работы:** вводить данные, редактировать и форматировать данные, оформлять в виде таблицы, изменять ширину и высоту ячейки, выравнивать, редактировать и форматировать ячейки, создавать границы и заливку ячеек, производить вычисления в таблицах с относительной, смешанной и абсолютной адресацией ячеек, освоить автосуммирование, копирование формул и организацию адресных ссылок.

#### Материально-техническое оснащение:

1.Рабочее место преподавателя.

2. Рабочее место обучающегося.

#### Информационное обеспечение:

**18.** М.С.Цветкова. Информатика и ИКТ для профессий и специальностей технического и социальноэкономического профилей Практикум **19.** Е.В.Михеева. Практикум по информатике: учеб. Пособие для студ. Учреждений сред.проф.образования

#### Указание к работе.

#### Контрольные вопросы

- 1. Что такое функции Excel?
- 2. Какие функции относятся к логическим функциям Excel?
- 3. Какие форматы чисел применяются в Excel?
- 4. Какие типы диаграмм вы знаете?
- 5. Как просмотреть и отредактировать формулу, содержащуюся в ячейке?
- 6. Что такое мастер функции?
- 7. Что такое диапазон и как его выделить?

#### Практическая работа № 22

#### Тема раздела: « Технологии поиска и хранения информации».

Тема: «Создание таблиц и пользовательских форм для ввода данных в СУБД MS Access ».

#### Количество часов — 2 час.

**Цель работы:** Изучить вопросы, связанные с созданием таблиц в БД, форм (с помощью мастера и конструктора), изучить свойства форм.

#### Материально-техническое оснащение:

1. Рабочее место преподавателя.

2. Рабочее место обучающегося.

#### Информационное обеспечение:

- 1. М.С.Цветкова. Информатика и ИКТ для профессий и специальностей технического и социально-экономического профилей Практикум
- 2. Е.В.Михеева. Практикум по информатике: учеб. Пособие для студ. Учреждений сред.проф.образования

Задание. Создать и заполнить таблицы БД "Фирма", установить связи между ними.

#### Указания

Запустите Microsoft Access.

**2.** Создайте базу данных **Фирма**. Сотрудники данной организации работают с клиентами и выполняют их заказы.

Для этого запустите Access, создайте новую базу данных, задайте имя базы данных Фирма, выберите место сохранения Вашей базы данных (диск X:) и нажмите кнопку Создать.

| Новая пустая база данных                                                                                                    | A                                                                                                    |
|----------------------------------------------------------------------------------------------------|----------------------------------------------------------------------------------------------------|
| Новая база данных                                                                                                    |                                                                                                    |
| Шаблоны из Интернета                                                                                                    |                                                                                                    |
|                                                                                                    | •                                                                                                    |
| Contraction Contine                                                                                                    |                                                                                                    |
| Новые возможности Access 2007                                                                                                    | Новая база данных                                                                                                    |
| Обновленная программа Access 2007 содержит мощные средства,<br>которые позволяют быстро отслеживать данные, работать с ними<br>совместно и создавать отчеты в управляемой среде. Дополнительные<br>сведения о новых возможностях и улучшениях. | Создание базы данных Microsoft Office Access, не<br>содержащей существующих данных или объектов.<br>Имя файла:<br>Фирма |
| <ul> <li>Получение новейшего содержимого при работе с выпуском 2007 системы<br/>Microsoft Office</li> </ul>                                                                                                    | С.) (serc/kelena/Documents)<br>Поиск расположения для размещения базы данных                                            |
| <ul> <li>Руководство по интерфейсу пользователя Access 2007</li> <li>Организация всех объектов с помощью новой, дегко доступной области</li> </ul>                                                                                             | Создать Отмена                                                                                                    |

**3.** Создайте в **режиме Конструктор** 3 таблицы: *Сотрудники, Клиенты и Заказы*. Если все сведения поместить в одной таблице, то она станет очень неудобной для работы. В ней начнутся повторы данных. Всякий раз, когда сотрудник Иванов будет работать с какой-либо фирмой, придется прописывать данные о сотруднике и клиенте заново, в результате чего можно допустить множество ошибок. Чтобы уменьшить число ошибок, можно исходную таблицу разбить на несколько таблиц и установить связи между ними. Это будет более рационально.

#### Таблица Сотрудники

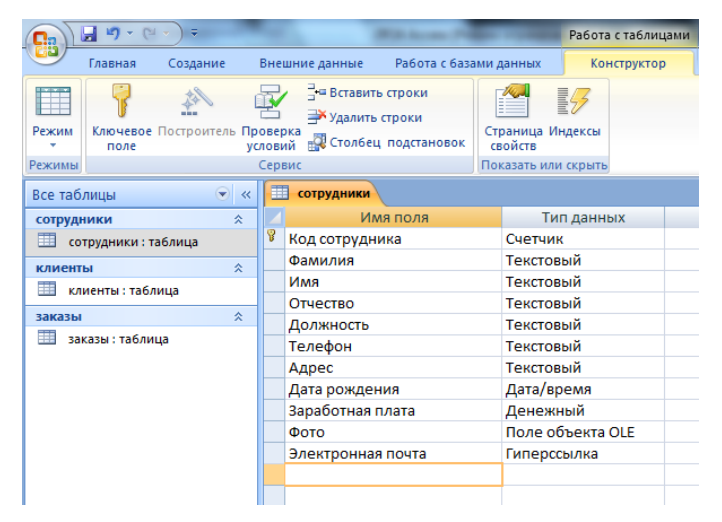

#### Таблица Клиенты

## Методические указания для обучающихся по выполнению практических работ подисциплине ПД.04 Информатика и ИКТ

|                   | <b>- 9</b> - (2                                                                      |          |     | With Acres Pe              | -                           |                     | Работа  | с таблиц | цами |
|-------------------|--------------------------------------------------------------------------------------|----------|-----|----------------------------|-----------------------------|---------------------|---------|----------|------|
|                   | Главная                                                                              | Создание | Вне | ешние данные Работа с база | ами д                       | анных               | Кон     | структор |      |
| Режим             | Ключевое Построитель Проверка<br>клачевое Построитель Проверка<br>и слоявия<br>клана |          |     |                            | Страница Индексы<br>свойств |                     |         |          |      |
| Режимы            |                                                                                      |          | Cep | Сервис                     |                             | Показать или скрыть |         |          |      |
| Все таблицы 💿 «   |                                                                                      |          |     | клиенты                    |                             |                     |         |          |      |
| сотрудн           | ики                                                                                  | \$       |     | Имя поля                   |                             | Тиг                 | п данны | ыX       |      |
| сот               | грудники : т                                                                         | аблица   | P   | Код клиента                |                             | Счетчик             |         |          |      |
| клиент            | ы                                                                                    | \$       |     | Название компании          |                             | Текстовый           |         |          |      |
| Клиенты : таблица |                                                                                      |          |     | Адрес                      |                             | Текстовый           |         |          |      |
|                   |                                                                                      |          |     | Номер телефона             |                             | Текстовый           |         |          |      |
| заказы            |                                                                                      | ~        |     | Факс                       |                             | Числово             | ой      |          |      |
| 💷 зан             | (азы : табли                                                                         | ца       |     | Электронная почта          |                             | Гиперсс             | ылка    |          |      |

#### Таблица Заказы

|         | <b>- 9</b> - C           |               |     |        | With Assess (Pro                                                                                                | -      |                 | Работа с та | блицами |
|---------|--------------------------|---------------|-----|--------|----------------------------------------------------------------------------------------------------|--------|-----------------|-------------|---------|
|         | Главная                  | Создание      | В   | не     | иние данные Работа с база                                                                                       | ами да | нных            | Констру     | ктор    |
| Режим   | Г<br>Ключевое<br>поле    | Построитель I | Про | вер    | <ul> <li>Зще Вставить строки</li> <li>⇒ Удалить строки</li> <li>ка<br/>й</li> <li>Колбец подстановок</li> </ul> | Стра   | ница Ин<br>йств | Асксы       |         |
| Режимы  |                          |               | C   | Сервис |                                                                                                    |        | зать или        | скрыть      |         |
| Все таб | Все таблицы 💿 « 🛄 заказы |               |     |        |                                                                                                    |        |                 |             |         |
| сотрудя | ники                     | *             |     |        | Имя поля                                                                                                    |        | Тиг             | 1 данных    |         |
| 💷 со    | трудники : т             | аблица        |     | P      | Код заказа                                                                                                    | 0      | Счетчик         |             |         |
| клиент  | ы                        | \$            |     |        | Код клиента                                                                                                    | L      | нислово         | й           |         |
| н кл    |                          | ина           |     |        | Код сотрудника                                                                                                  | L      | нислово         | й           |         |
|         |                          |               |     |        | Дата размещения                                                                                                 | ļ      | <b>Цата/в</b> р | емя         |         |
| заказы  |                          | ~             |     |        | Дата исполнения                                                                                                 | Ļ      | <b></b> ата/вр  | емя         |         |
| 😐 3a    | казы : табли             | ца            |     |        | Сумма                                                                                                    | Į      | <b>ценежн</b>   | ый          |         |
|         |                          |               |     |        | Отметка о выполнении                                                                                            | J      | Тогичес         | кий         |         |
|         |                          |               |     |        |                                                                                                    |        |                 |             |         |

4. Установите ключевые поля.

Отдельные таблицы, содержащие информацию по определенной теме, необходимо связать в единую структуру базы данных. Для связывания таблиц следует задать ключевые поля.

**Ключ** состоит из одного или нескольких полей, значения которых однозначно определяют каждую запись в таблице. Наиболее подходящим в качестве ключевого поля является *Счетчик*, так как значения в данном поле являются уникальными (т. е. исключают повторы).

При создании таблиц в режиме конструктора ключевое поле устанавливается автоматически. Откройте созданные Вами таблицы в **режиме Конструктор** и проверьте установленные ключевые поля:

1) в таблице Сотрудники ключевое поле Код сотрудника

|        | сотрудники        |                  |
|--------|-------------------|------------------|
|        | Имя поля          | Тип данных       |
| 8      | Код сотрудника    | Счетчик          |
| $\sim$ | Фамилия           | Текстовый        |
|        | Имя               | Текстовый        |
|        | Отчество          | Текстовый        |
|        | Должность         | Текстовый        |
|        | Телефон           | Текстовый        |
|        | Адрес             | Текстовый        |
|        | Дата рождения     | Дата/время       |
|        | Заработная плата  | Денежный         |
|        | Φοτο              | Поле объекта OLE |
|        | Электронная почта | Гиперссылка      |

2) в таблице Клиенты ключевое поле Код клиента

|           | клиенты                   |                         |
|-----------|---------------------------|-------------------------|
| $\square$ | Имя поля                  | Тип данных              |
| 8         | Код клиента               | Счетчик                 |
|           | Название компании         | Текстовый               |
|           | Адрес                     | Текстовый               |
|           | Номер телефона            | Текстовый               |
|           | Факс                      | Числовой                |
|           | Электронная почта         | Гиперссылка             |
|           | Факс<br>Электронная почта | Числовой<br>Гиперссылка |

3) в таблице Заказы ключевое поле Код заказа

|   | заказы               |            |
|---|----------------------|------------|
|   | Имя поля             | Тип данных |
| 0 | Код заказа           | Счетчик    |
|   | Код клиента          | Числовой   |
|   | Код сотрудника       | Числовой   |
|   | Дата размещения      | Дата/время |
|   | Дата исполнения      | Дата/время |
|   | Сумма                | Денежный   |
|   | Отметка о выполнении | Логический |
|   | Отметка о выполнении | Логическии |

Если значение *Ключевых полей* не задалось автоматически, то задайте их вручную. Для этого откройте **таблицу Сотрудники** в **режиме Конструктора**. Нажмите правой кнопкой мыши на поле **Код сотрудника** и в появившемся контекстном меню выберите команду **Ключевое поле**. Если в таблице необходимо установить несколько ключевых полей, то выделить их можно, удерживая клавишу Ctrl. Для **таблицы Клиенты** установите ключевое поле **Код клиента**, а для **таблицы Заказы - Код заказа**.

5. Создайте раскрывающиеся списки с помощью Мастера подстановок.

Таблица **Заказы** содержит поля **Код сотрудника** и **Код клиента**. При их заполнении могут возникнуть некоторые трудности, так как не всегда удается запомнить все предприятия, с которыми работает фирма, и всех сотрудников с номером кода. Для удобства можно создать раскрывающиеся списки с помощью **Мастера подстановок**.

Откройте таблицу Заказы в режиме Конструктора. Для поля Код клиента выберите тип данных Мастер подстановок.

|   | заказы               |                        |
|---|----------------------|------------------------|
|   | Имя поля             | Тип данных             |
| P | Код заказа           | Счетчик                |
|   | Код клиента          | Числовой 💌             |
|   | Код сотрудника       | Текстовый              |
|   | Дата размещения      | Поле МЕМО              |
|   | Дата исполнения      | Числовой               |
|   | Сумма                | Дата/время             |
|   | Отметка о выполнении | Денежный               |
|   |                      | Счетчик                |
|   |                      | Логический             |
|   |                      | Поле объекта OLE       |
|   |                      | Гиперссылка            |
|   |                      | Вложение               |
|   |                      | 🤇 Мастер подстановок.) |
|   |                      |                        |

В появившемся окне выберите команду Объект "столбец подстановки" будет использовать значения из таблицы или запроса и щелкните на кнопке Далее.

| Создание подстановки                                                                                                    |
|----------------------------------------------------------------------------------------------------|
| Мастер создает столбец подстановки, в котором отображается список<br>значений для выбора. Каким способом столбец подстановки будет<br>получать эти значения? |
| Будет введен фиксированный набор значений.                                                                                                    |
|                                                                                                    |
|                                                                                                    |
|                                                                                                    |
| Отмена < Назад Далее > Готово                                                                                                    |

В списке таблиц выберите таблицу Клиенты и щелкните на кнопке Далее.

| Создание подстановки |                                                                                                    |
|----------------------|----------------------------------------------------------------------------------------------------|
|                      | Выберите таблицу или запрос со значениями, которые будет содержать<br>столбец подстановки.<br>Таблица: клиенты<br>Таблица: сотрудники |
|                      | Показать<br>Паблицы () Запросы () Таблицы <u>и</u> запросы                                                                            |
|                      | Отмена < Назад Далее > Готово                                                                                                    |

В списке Доступные поля выберите поле Код клиента и щелкните на кнопке со стрелкой >>, чтобы ввести поле в список Выбранные поля. Таким же образом добавьте поле Название компании и щелкните на кнопке Далее.

| Создание подстановк                                  | и                                                                                                    |
|------------------------------------------------------|----------------------------------------------------------------------------------------------------|
|                                                      | Какие поля содержат значения, которые следует включить в столбец<br>подстановки? Отобранные поля станут столбцами в объекте "столбец<br>подстановки". |
| Доступные поля:                                      | Выбранные поля:                                                                                                    |
| Адрес<br>Номер телефона<br>Факс<br>Электронная почта | Код клиента           Название компании           >>           <                                                                                      |
|                                                      | Отмена < Назад Далее > Готово                                                                                                    |

Выберите порядок сортировки списка по полю Название компании и нажмите кнопку Далее.

| Создание подстановки                                                                  |                                                                  |  |  |
|---------------------------------------------------------------------------------------|------------------------------------------------------------------|--|--|
| Выберите порядок сортировки элементов списка.                                         |                                                                  |  |  |
| Допускается сортировка записей по возрастанию или по убыванию, включающая до 4 полей. |                                                                  |  |  |
| 1                                                                                     | по возрастанию                                                   |  |  |
| 2                                                                                     | (Отсутствует)<br>Код клиента по возрастанию<br>Название компании |  |  |
| 3                                                                                     | то возрастанию                                                   |  |  |
| 4                                                                                     | то возрастанию                                                   |  |  |
|                                                                                       |                                                                  |  |  |
|                                                                                       |                                                                  |  |  |
| Отмена < <u>Н</u> азад Далее > <u>Г</u> отово                                         |                                                                  |  |  |

В следующем диалоговом окне задайте необходимую ширину столбцов раскрывающегося списка, установите флажок Скрыть ключевой столбец и нажмите кнопку Далее.

## Методические указания для обучающихся по выполнению практических работ подисциплине ПД.04 Информатика и ИКТ

| Создание подстановки                                                                                                    |  |  |  |          |
|----------------------------------------------------------------------------------------------------|--|--|--|----------|
| Задайте ширину столбцов, которые содержит столбец подстановки.                                                             |  |  |  |          |
| Перетащите правую границу заголовка столбца на нужную ширину или дважды щелкните ее для<br>автоматического подбора ширины. |  |  |  |          |
| Ур <u>ы</u> ть ключевой столбец (рекомендуется)                                                                            |  |  |  |          |
| Иазвание компани                                                                                                    |  |  |  | <b>^</b> |
|                                                                                                    |  |  |  |          |
|                                                                                                    |  |  |  |          |
|                                                                                                    |  |  |  |          |
|                                                                                                    |  |  |  | •        |
| Отмена < <u>Н</u> азад Далее > Готово                                                                                      |  |  |  |          |

На последнем шаге Мастера подстановок замените при необходимости надпись для поля подстановок и щелкните на кнопке Готово.

| Создание подстановки          |                                                                                  |  |
|-------------------------------|----------------------------------------------------------------------------------|--|
|                               | Задайте подпись, которую содержит столбец подстановки.                           |  |
|                               | Код клиента                                                                      |  |
|                               | Сохранить несколько значений для этой подстановки?                               |  |
|                               | Разрешить несколько значений                                                     |  |
|                               | Указаны все сведения, необходимые мастеру, чтобы создать столбец<br>подстановки. |  |
|                               |                                                                                  |  |
|                               |                                                                                  |  |
|                               |                                                                                  |  |
| Отмена < Назад Далее > Готово |                                                                                  |  |

Сохраните полученный результат.

|   | заказы               |            |  |  |
|---|----------------------|------------|--|--|
|   | Имя поля             | Тип данных |  |  |
| P | Код заказа           | Счетчик    |  |  |
|   | Код клиента          | Числовой 🔹 |  |  |
|   | Код сотрудника       | Числовой   |  |  |
|   | Дата размещения      | Дата/время |  |  |
|   | Дата исполнения      | Дата/время |  |  |
|   | Сумма                | Денежный   |  |  |
|   | Отметка о выполнении | Логический |  |  |
|   | Создание подстановки |            |  |  |

6. Аналогичным образом создайте раскрывающийся список для поля Код сотрудника.

Теперь в списке таблиц выберите таблицу Сотрудники
| Создание подстановки |                                                                                                    |
|----------------------|----------------------------------------------------------------------------------------------------|
|                      | Выберите таблицу или запрос со значениями, которые будет содержать<br>столбец подстановки.<br>Таблица: клиенты<br>Таблица: сотрудники<br>Показать<br>© Таблицы © Запросы © Таблицы <u>и</u> запросы |
|                      | Отмена < Назад Далее > Готово                                                                                                    |

В списке Доступные поля выберите поля Код сотрудника, Фамилия, Имя.

| Создание подстановк                                                                                 | и                                                                                                    |
|----------------------------------------------------------------------------------------------------|----------------------------------------------------------------------------------------------------|
|                                                                                                    | Какие поля содержат значения, которые следует включить в столбец<br>подстановки? Отобранные поля станут столбцами в объекте "столбец<br>подстановки". |
| Доступные поля:                                                                                     | Выбранные поля:                                                                                                    |
| Отчество<br>Должность<br>Телефон<br>Адрес<br>Дата рождения<br>Заработная плата<br>Электронная почта | Код сотрудника<br>Фамилия<br>ИМЯ<br><<                                                                                                    |
|                                                                                                    | Отмена < Назад Далее > Готово                                                                                                    |

Порядок сортировки списка выберите по полю Фамилия.

| Созд | ание подстановки                     |                                                 |
|------|--------------------------------------|-------------------------------------------------|
| выб  | ерите порядок сортировки элементов   | списка.                                         |
|      |                                      |                                                 |
| Доп  | ускается сортировка записей по возра | астанию или по убыванию, включающая до 4 полей. |
|      |                                      |                                                 |
| 1    |                                      | по возрастанию                                  |
|      | (Отсутствует)                        |                                                 |
| 2    | Код сотрудника                       | по возрастанию                                  |
| 2    | Фамилия                              |                                                 |
| 5    |                                      | по возрастанию                                  |
| 4    |                                      |                                                 |
|      |                                      |                                                 |
|      |                                      |                                                 |
|      |                                      |                                                 |
|      |                                      |                                                 |
|      |                                      |                                                 |
|      | Отмен                                | а < назад Далее >ОТОВО                          |

Все остальные действия проводятся аналогично пункту 6.

7. Создайте связей между таблицами.

Существует несколько типов отношений между таблицами:

- *при отношении «один-к-одному»* каждой записи ключевого поля в первой таблице соответствует только одна запись в связанном поле другой таблицы, и наоборот. Отношения такого типа используются не очень часто. Иногда их можно использовать для разделения таблиц, содержащих много полей, для отделения части таблицы по соображениям безопасности;

- *при отношении «один-к-многим»* каждой записи в первой таблице соответствует несколько записей во второй, но запись во второй таблице не может иметь более одной связанной записи в первой таблице;

- *при отношении «многие-к-многим»* одной записи в первой таблице могут соответствовать несколько записей во второй таблице, а одной записи во второй таблице могут соответствовать несколько записей в первой.

# Закройте все открытые таблицы, так как создавать или изменять связи между открытыми таблицами нельзя.

Выполните команду вкладки Лента Работа с базами данных кнопка Схема данных

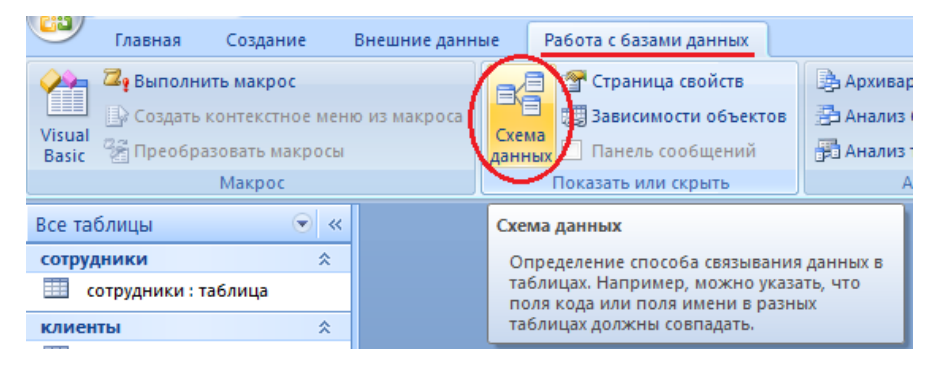

Если ранее никаких связей между таблицами базы не было, то при открытии окна **Схема данных** одновременно открывается окно **Добавление таблицы**, в котором выбираются нужные таблицы. Для добавления в схему данных новой таблицы необходимо щелкнуть правой кнопкой мыши на схеме данных и в контекстном меню выбрать пункт **Добавить таблицу**.

Если связи между таблицами уже были заданы, то откроется окно **Схема данных**, на котором будут отображены таблицы и связи между ними.

Отредактируйте связь между таблицами Сотрудники и Заказы, для этого щелкните правой кнопкой мыши (ПКМ) на линию связи и в открышемся контекстном меню выберите команду **Изменить связь**.

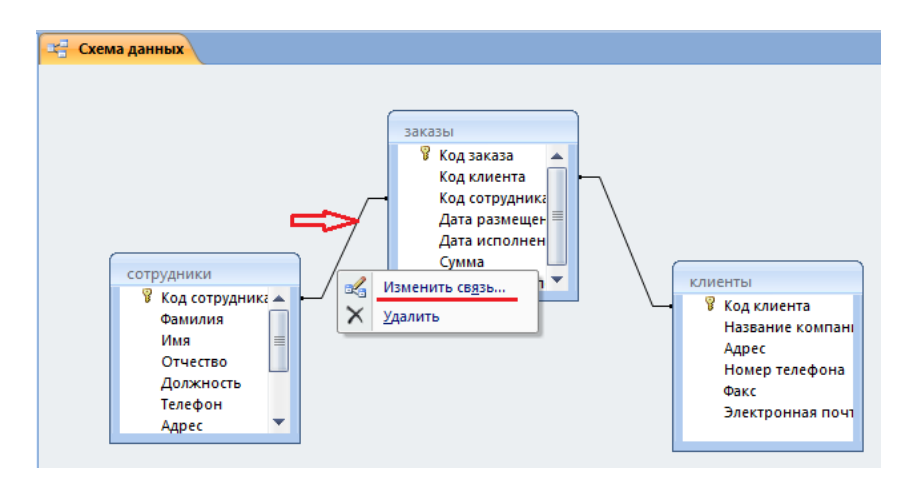

Откроется диалоговое окно **Изменение связей**, в котором включите флажок **Обеспечение целостности данных**. Это позволит предотвратить случаи удаления записей из одной таблицы, при которых связанные с ними данные других таблиц останутся без связи. Обратите внимение на **тип отношений: один-ко-многим.** 

| Изменение связей                                              |                                                              | ? 💌    |
|---------------------------------------------------------------|--------------------------------------------------------------|--------|
| Таблица/запрос:<br>сотрудники 🔻                               | Связанная таблица/запрос:                                    | ОК     |
| Код сотрудника 💌                                              | Код сотрудника                                               | Отмена |
| Сорбеспечение целос<br>каскадное обновле<br>каскадное удалени | тности данных<br>ние связанных полей<br>не связанных записей | Новое  |
| Тип отношения: одн                                            | ин-ко-многим                                                 |        |

Флажки Каскадное обновление связанных полей и Каскадное удаление связанных записей обеспечивают одновременное обновление или удаление данных во всех подчиненных таблицах при их изменении в главной таблице.Параметры связи можно изменить, нажав на кнопку Объединение. После установления всех необходимых параметров нажмите кнопку ОК.

Аналогично измените связь между таблицами Клиенты и Заказы.

В результате должна получиться схема данных, представленная на рисунке.

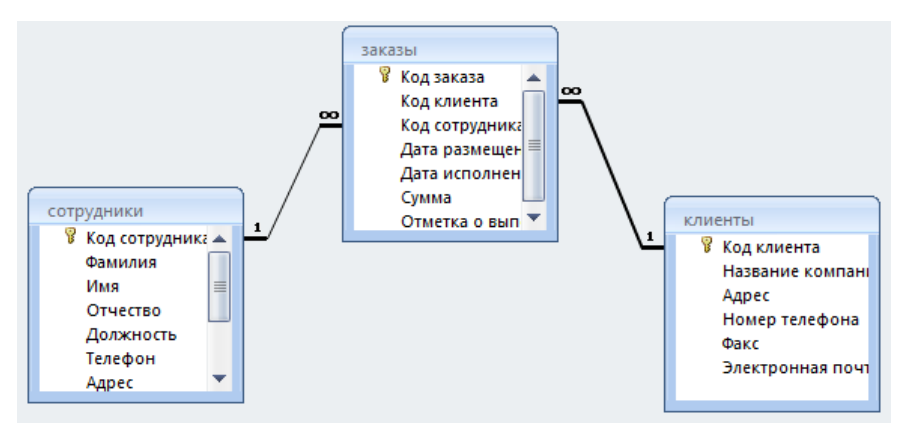

На схеме данных связи отображаются в виде соединительных линий со специальными значками около таблиц. Связь «один-к-многим» помечается «1» вблизи главной таблицы (имеющей

первичный ключ) и «∞» вблизи подчиненной таблицы (имеющей внешний ключ). Связь «один-кодному» помечается двумя «1» (оба поля таблиц имеют первичные ключи). Неопределенная связь не имеет никаких знаков. Если установлено объединение, то его направление отмечается стрелкой на конце соединительной линии (ни одно из объединенных полей не является ключевым и не имеет уникального индекса).

|   | сотрудники х |            |         |                 |               |             |                 |                                  |              |        |                       |
|---|--------------|------------|---------|-----------------|---------------|-------------|-----------------|----------------------------------|--------------|--------|-----------------------|
|   | Код сотр 👻   | Фамилия 👻  | Имя 👻   | Отчество 🔻      | Должность 👻   | Телефон 🔹   | Адрес           | <ul> <li>Дата рожде -</li> </ul> | Заработная 🗸 | Фото 👻 | Электронная почта 🗸 🥇 |
| ÷ | 1            | Иванов     | Сергей  | Юрьевич         | Директор      | 89182121567 | ул.Батарейная,8 | 05.07.1987                       | 57 000,00 ₽  |        | Ivanov@mail.ru        |
| ٠ | 2            | 2 Орлова   | Юлия    | Констанитиновна | Зам директора | 89894938474 | ул.Красная,10   | 07.09.1985                       | 50 000,00 ₽  |        | orlova@mail.ru        |
| ÷ | 3            | В Романов  | Вадим   | Романович       | Менеджер      | 89883467464 | ул.Матвиенко,46 | 13.05.1989                       | 50 000,00 ₽  |        | romanov@mail,ru       |
| Ŧ | 4            | Суворов    | Максим  | Александрович   | Менеджер      | 89184857634 | ул.Минская,11   | 19.01.1983                       | 45 000,00 ₽  |        | syvorov@mailo.ru      |
| ÷ | 5            | Марченко   | Андрей  | Евгеньевич      | Бухгалтер     | 89887765265 | ул.Мамаева,1    | 22.04.1989                       | 42 500,00 ₽  |        | Marchenko@mail.ru     |
| + | 6            | 5 Вдовенко | Николай | Андреевич       | Упаковщик     | 89894289642 | ул.Рабочая,19   | 27.08.1990                       | 40 000,00 ₽  |        | Vdovenko@mail.ru      |
| ٠ | 7            | 7 Афонин   | Олег    | Павлович        | Грузчик       | 89641414100 | ул.Свободы,27   | 21.05.1984                       | 38 000,00 ₽  |        | Afonia@mail.ru        |

# 7. В таблицу Сотрудники внесите данные о 7 работниках.

| 8. | В таблицу | И Клиенты | внесите    | ланные о' | 7 прелп | риятиях.                                | с кото | рыми т | работает | ланная | фи          | рма.  |
|----|-----------|-----------|------------|-----------|---------|-----------------------------------------|--------|--------|----------|--------|-------------|-------|
| •• | Diatoning |           | Directific | Aumpie o  | / предп | ,,,,,,,,,,,,,,,,,,,,,,,,,,,,,,,,,,,,,,, | 0 1010 | Dimin  | puooruor | даннал | $\Psi^{II}$ | pina. |

|   | П клиенты    |                     |                    |              |           |                     |  |  |  |  |  |  |
|---|--------------|---------------------|--------------------|--------------|-----------|---------------------|--|--|--|--|--|--|
|   | Код клиент 👻 | Название компании 🔻 | Адрес 🚽            | Номер телє 🝷 | Факс 🝷    | Электронная почта 👻 |  |  |  |  |  |  |
| + | 1            | NaVi                | ул. Советов,47     | 89188754416  | 861276543 | navi@mail.ru        |  |  |  |  |  |  |
| + | 2            | Virtys              | ул. Мира,31        | 89897464633  | 861209864 | virtys@gmail.com    |  |  |  |  |  |  |
| + | 3            | Godsent             | ул. Рубина,11      | 89886741641  | 861273733 | godsent12@bk.com    |  |  |  |  |  |  |
| + | 4            | NiP                 | ул. Куникова,89    | 89647814711  | 861247474 | n1pi@mail.ru        |  |  |  |  |  |  |
| + | 5            | Qbfire              | ул. Ленина,13      | 89881614614  | 861274644 | qbf1r3@gmail.com    |  |  |  |  |  |  |
| + | 6            | Gambit              | ул. Планеристов,99 | 89894164141  | 861284174 | gambity12@mail.ru   |  |  |  |  |  |  |
| + | 7            | Vega                | ул. Весенняя,76    | 89181571751  | 861267464 | v3gaa2133@mail.ru   |  |  |  |  |  |  |

# 9. В таблице Заказы оформите 5 заявок, поступивших на фирму.

| K | заказы       |                 |                  |                   |                   |             |                      |  |
|---|--------------|-----------------|------------------|-------------------|-------------------|-------------|----------------------|--|
|   | 🚺 Код заказа | • Код клиент. • | Код сотрудника 👻 | Дата размещения 🕞 | Дата исполнения 👻 | Сумма 👻     | Отметка о выполнении |  |
|   |              | 1 Godsent       | Романов          | 03.03.2018        | 05.03.2018        | 30 000,00 ₽ |                      |  |
|   |              | 2 Gambit        | Суворов          | 04.03.2018        | 09.03.2018        | 20 000,00 ₽ |                      |  |
|   |              | 3 NaVi          | Суворов          | 01.03.2018        | 04.03.2018        | 54 000,00 ₽ |                      |  |
|   |              | 4 Vega          | Вдовенко         | 02.03.2018        | 07.03.2018        | 15 000,00 ₽ |                      |  |
|   |              | 5 NiP           | Вдовенко         | 13.03.2018        |                   | 27 000,00 ₽ |                      |  |

# 10. Создать форму для таблиц.

# Контрольные вопросы:

- 1 С помощью чего можно создавать таблицы?
- 2 Что такое ключевое поле?
- 3 Как установить несколько ключевых полей?
- 4 Как установить связи между таблицами?
- 5 Какие существуют отношения между таблицами?
- 6 Что означают на схеме данных «1» и «∞»?
- 7 Зачем нужен Мастер подстановок?
- 8 Для чего нужен механизм запросов?

# Практическая работа № 22

# Тема раздела: «.Технологии поиска и хранения информации».

Тема: «Создание таблиц и пользовательских форм для ввода данных в СУБД MS Access ».

## Количество часов — 2 час.

**Цель работы:** Изучить вопросы, связанные с созданием таблиц в БД, форм (с помощью мастера и конструктора), изучить свойства форм.

#### Материально-техническое оснащение:

1.Рабочее место преподавателя.

2. Рабочее место обучающегося.

#### Информационное обеспечение:

- **3.** М.С.Цветкова. Информатика и ИКТ для профессий и специальностей технического и социально-экономического профилей Практикум
- **4.** Е.В.Михеева. Практикум по информатике: учеб. Пособие для студ. Учреждений сред.проф.образования

## Задание.

1. Создать базу данных (БД) по теме «Учет выдачи и возврата книг» в СУБД Microsoft Access 2010. БД «Учет выдачи и возврата книг» должна содержать следующие таблицы: Тематика (код тематики, наим.тематики), Издательство (код изд-ва, наим. изд-ва), Читатель (номер ЧБ, фам, адрес, год рожд, образование), Книги (№ книги, наим.книги, авторы, код тематики, код изд-ва, адрес хранения), Учет книг (номер ЧБ, № книги, дата возврата, дата выдачи, дата факт.возврата).

Перед созданием таблиц в СУБД необходимо для каждого поля (столбца) таблиц определить некоторые характеристики (полужирным шрифтом выделены ключевые поля):

| Характерис  | Тип   | Спис     | Возмо       | Инде       | Обязательн      |
|-------------|-------|----------|-------------|------------|-----------------|
| тики поля   | поля  | очный    | жные        | ксируемост | ость заполнения |
| Поле        | поля  | характер | ограничения | Ь          |                 |
| Код         | Счет  | -        | -           | -          | +               |
| тематики    | чик   |          |             |            |                 |
| Наименован  | Текст | -        | -           | +          | +               |
| ие тематики | овый  |          |             |            |                 |

# Тематика

# Читатель

| Характеристики | Тип       | Списочный | Возможные   | Индексируем | Обязательность |
|----------------|-----------|-----------|-------------|-------------|----------------|
| поля           | поля      | характер  | ограничения | ость        | заполнения     |
| Поле           |           |           |             |             |                |
| Номер ЧБ       | Числовой  | -         | -           | -           | +              |
| Фамилия        | Текстовый | -         | -           | +           | +              |
| Адрес          | Текстовый | -         | -           | -           | +              |
| Год рождения   | Числовой  | -         | >1920 And   | -           | -              |

# Методические указания для обучающихся по выполнению практических работ подисциплине ПД.04 Информатика и ИКТ

|             |                       |                                            | <2005 |   |   |
|-------------|-----------------------|--------------------------------------------|-------|---|---|
| Образование | Мастер<br>подстановок | неполное<br>среднее,<br>среднее,<br>высшее | -     | - | - |

# Издательство

| Характеристики<br>поля<br>Поле | Тип<br>поля | Списочный<br>характер | Возможные<br>ограничения | Индексируем<br>ость | Обязательность<br>заполнения |
|--------------------------------|-------------|-----------------------|--------------------------|---------------------|------------------------------|
| Код издательства               | Счетчик     | -                     | -                        | -                   | +                            |
| Наименование<br>издательства   | Текстовый   | -                     | -                        | +                   | +                            |

# Книги

| Характеристики<br>поле<br>Поле | Тип<br>поля                                                                                     | Списочный<br>характер | Возможные<br>ограничения | Индексируем<br>ость | Обязательность<br>заполнения |
|--------------------------------|-------------------------------------------------------------------------------------------------|-----------------------|--------------------------|---------------------|------------------------------|
| № книги                        | Числовой                                                                                        | -                     | -                        | -                   | +                            |
| Наименование<br>книги          | Текстовый                                                                                       | -                     | -                        | -                   | +                            |
| Авторы                         | Текстовый                                                                                       | -                     | -                        | +                   | +                            |
| Код тематики                   | Мастер<br>подстановок<br>(поле<br>Наименование<br>тематики из<br>таблицы<br>«Тематика»)         | -                     | -                        | -                   | +                            |
| Код издательства               | Мастер<br>подстановок<br>(поле<br>Наименование<br>издательства из<br>таблицы<br>«Издательство») | -                     | -                        | -                   | +                            |
| Адрес хранения                 | Мастер<br>подстановок                                                                           | Отдел 1<br>Отдел 2    | -                        | -                   | +                            |

# Учет книг

| Характеристики | Тип | Списочный | Возможные | Индексируемо | Обязательность |
|----------------|-----|-----------|-----------|--------------|----------------|
|                |     |           |           |              |                |

# Методические указания для обучающихся по выполнению практических работ подисциплине ПД.04 Информатика и ИКТ

| RROIT         | поля                | характер | ограничения | СТЬ | заполнения |
|---------------|---------------------|----------|-------------|-----|------------|
| Поле          |                     |          |             |     |            |
| Номер ЧБ      | Мастер подстановок  | -        | -           | -   | +          |
|               | (Номер ЧБ из        |          |             |     |            |
|               | таблицы «Читатель») |          |             |     |            |
| № книги       | Мастер подстановок  | -        | -           | -   | +          |
|               | (№ книги из таблицы |          |             |     |            |
|               | «Книги»)            |          |             |     |            |
| Дата выдачи   | Дата/время          | -        | -           | -   | +          |
| Дата возврата | Дата/время          | -        | -           | -   | +          |
| Дата          | Дата/время          | -        | -           | -   | -          |
| фактвозврата  |                     |          |             |     |            |

## Указание к работе.

**1.** Запустить MS Access 2007, создать новую базу данных «Учет выдачи и возврата книг».

**2.** Создание таблицы «Тематика»:

• на закладке Главная с помощью кнопки Вид перейти в режим Конструктора:

| <b>C</b> | 1     | ) - (°' - ) =     |                              | Работа с табл                         | ицами Учет в | Учет выдачи и возврата |                   |                         |
|----------|-------|-------------------|------------------------------|---------------------------------------|--------------|------------------------|-------------------|-------------------------|
| 9        | Главн | ная Создание      | Внешние данны                | ые Работа с базами данных             | гор          |                        |                   |                         |
| Bu       | 14    | Вставить<br>Форма | ать<br>овать<br>т по образцу | · · · · · · · · · · · · · · · · · · · |              |                        | Обновить<br>все т | 🖃 Со:<br>🖃 Со:<br>🗙 Уда |
| Предс    | тавле | Буфер обме        | на 🕼                         | Шрифт                                 | G.           | Tekct RTF              |                   |                         |

• внести названия и типы полей таблицы «Тематика»:

| Все таблицы          | • « |   | Тематика              |            |          | × |
|----------------------|-----|---|-----------------------|------------|----------|---|
| Тематика             | *   |   | Имя поля              | Тип данных | Описание |   |
| 🛄 Тематика : таблица |     | 8 | Код тематики          | Счетчик    |          |   |
|                      |     |   | Наименование тематики | Текстовый  | *        |   |
|                      |     |   |                       |            |          |   |
|                      |     |   |                       |            |          |   |
|                      |     |   |                       |            |          |   |
|                      |     |   |                       |            |          |   |
|                      |     |   |                       |            |          |   |

• в разделе Свойства поля на закладке Общие для поля Наименование тематики установить характеристики индексируемости и обязательности:

|                       | Свойства поля                  |   |   |                                        |
|-----------------------|--------------------------------|---|---|----------------------------------------|
|                       |                                |   | Г |                                        |
| Общие Подстанов       | a                              |   |   |                                        |
| Размер поля           | 255                            | ^ |   |                                        |
| Формат поля           |                                |   |   |                                        |
| Маска ввода           |                                |   |   |                                        |
| Подпись               |                                |   |   |                                        |
| Значение по умолчанию |                                |   |   |                                        |
| Условие на значение   |                                |   |   | Имя поля может состоять из 64 знаков с |
| Сообщение об ошибке   |                                |   |   | четом пробелов. Для справки по именам  |
| Обязательное поле     | Да                             |   |   | полей нажмите клавишу F1.              |
| Пустые строки         | Нет 💌                          |   |   |                                        |
| Индексированное поле  | Да (Совпадения не допускаются) |   |   |                                        |
| Сжатие Юникод         | Да                             |   |   |                                        |
| Режим IME             | Нет контроля                   |   |   |                                        |
| Режим предложений IME | Нет                            |   |   |                                        |
| Смарт-теги            |                                | ~ |   |                                        |

• на закладке Главная с помощью кнопки Вид перейти в Режим таблицы и ввести данные в таблицу «Тематика»:

|   | Тематика       |                        |               |  |  |  |  |  |  |  |  |  |  |
|---|----------------|------------------------|---------------|--|--|--|--|--|--|--|--|--|--|
|   | Код тематики 🕞 | Наименование тематик 👻 | Добавить поле |  |  |  |  |  |  |  |  |  |  |
|   | 1              | Алгебра                |               |  |  |  |  |  |  |  |  |  |  |
|   | 2              | Педагогика             |               |  |  |  |  |  |  |  |  |  |  |
|   | 3              | Информатика            |               |  |  |  |  |  |  |  |  |  |  |
|   | 5              | Техническая литература |               |  |  |  |  |  |  |  |  |  |  |
|   | 6              | Физическая культура    |               |  |  |  |  |  |  |  |  |  |  |
| * | (Nº)           |                        |               |  |  |  |  |  |  |  |  |  |  |
|   |                |                        |               |  |  |  |  |  |  |  |  |  |  |
|   |                |                        |               |  |  |  |  |  |  |  |  |  |  |

### **3.** Создание таблицы «Читатель»:

• на закладке Создание с помощью кнопки Таблица создать новую таблицу и сохранить под именем «Читатель»:

| ( |         | - 19 - C                  | u • ) ∓                |                       |        | Учет выдачи и возврата книг : база данных (Access 2007) |                        |                                                           |                     |  |
|---|---------|---------------------------|------------------------|-----------------------|--------|---------------------------------------------------------|------------------------|-----------------------------------------------------------|---------------------|--|
|   |         | Главная                   | Создание               | Внешние               | данные | Работа с                                                | базами дан             | ных                                                       |                     |  |
|   | Таблица | Ві<br>Шаблоны<br>таблиц * | Списки<br>SharePoint * | Конструктор<br>таблиц | Форма  | <br>Разделенная<br>форма                                | Несколько<br>элементов | 🏠 Сводная диаграмма<br>🔜 Пустая форма<br>👼 Другие формы * | Конструктор<br>форм |  |
| l |         | T                         | аблицы                 |                       | Формы  |                                                         |                        |                                                           |                     |  |

• перейти в режим Конструктора и внести названия и типы полей таблицы «Читатель»:

- для поля Год рождения в разделе Свойства поля на закладке Общие внести соответствующее ограничение целостности в строку Условие на значение;

- так как поле Образование должно быть представлено в виде списка, поэтому для его создания выберите тип данных Мастер подстановок. Затем в появившемся окне необходимо выбрать опцию Будет введен фиксированный набор значений, далее, отвечая на вопросы Мастера, ввести значения элементов списка;

| Все таблицы            | • « | 🔲 Тематика 🛄 Читатель |            |          |
|------------------------|-----|-----------------------|------------|----------|
| Тематика               | \$  | Имя поля              | Тип данных | Описание |
| 🛄 Тематика : таблица   |     | 💔 Номер ЧБ            | Числовой 🔽 |          |
| Издательство           | â   | Фамилия               | Текстовый  |          |
| Издательство : таблица |     | Адрес                 | Текстовый  |          |
| ingarchierber raenniga |     | Год рождения          | Числовой   |          |
| Читатель               | *   | Образование           | Текстовый  |          |
| 🛄 Читатель : таблица   |     | Copuscianie           |            |          |

• в разделе Свойства поля на закладке Общие для введенных полей установить соответствующие характеристики индексируемости и обязательности;

• внести данные в таблицу «Читатель».

**4.** Аналогично создать таблицы «Издательство», «Книги», «Учет книг», учитывая характеристики полей в соответствующих таблицах, и внести данные. Обратите внимание, в каком порядке создавались таблицы и вносились в них данные!

5. Схема данных:

• на закладке **Работа с базами данных** с помощью кнопки **Схема данных** вызвать схему данных и поместить на неё все имеющиеся таблицы.

В случае использования Мастера подстановок, реализующего связи между таблицами, на Схеме данных уже будут отображены связи между таблицами (в противном случае, с помощью мыши установить связи между таблицами по одинаковым по смыслу полям). Для каждой связи вызвать команду Изменение связи и в появившемся окне установить флажок Обеспечение целостности данных:

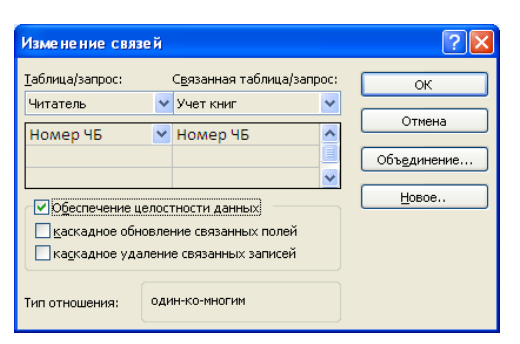

Внешний вид схемы данных должен быть следующий:

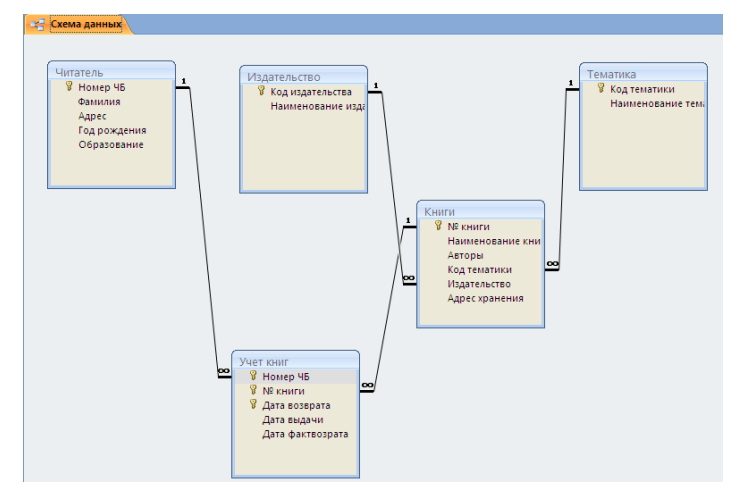

# 6. Создание форм:

Экранные формы позволяют организовать наглядную и удобную работу с базой данных, состоящей из большого количества связанных таблиц реляционной базы данных. Имеющийся в системе Мастер разработки экранных форм позволяет легко создавать экранные формы нескольких видов (простые - для работы с данными одной таблицы, более сложные - для работы с несколькими таблицами с использованием подчиненных форм).

• на закладке Создание с помощью кнопки Форма создать формы для каждой таблицы, улучшая внешний вид каждой формы при использовании закладки Формат.

# Контрольные вопросы:

- 1. Для чего существуют таблицы в базах данных
- 2. Какое поле называют ключевым
- 3. Назначение форм в базах данных
- 4. Перечислите объекты БД
- 5. Без какого объекта БД не может существовать?

# Практическая работа № 23

# Тема раздела: «Технологии поиска и хранения информации».

Тема: «Модификация таблиц и работа с данными с использование запросов СУБД MS Access ».

## Количество часов — 2 час.

Цель работы: изучение приемов организации и использования запросов

### Материально-техническое оснащение:

1.Рабочее место преподавателя.

2. Рабочее место обучающегося.

#### Информационное обеспечение:

- 5. М.С.Цветкова. Информатика и ИКТ для профессий и специальностей технического и социально-экономического профилей Практикум
- 6. Е.В.Михеева. Практикум по информатике: учеб. Пособие для студ. Учреждений сред.проф.образования

#### Задание:

1 В соответствие с заданием организовать запросы по отбору данных.

#### Теоретические сведения:

Любая СУБД позволяет выполнять четыре простейшие операции с данными:

- добавлять в таблицу одну или несколько записей;
- удалять из таблицы одну или несколько записей;
- обновлять значения некоторых полей в одной или нескольких записях;
- находить одну или несколько записей, удовлетворяющих заданному условию.

Для выполнения этих операций используется **механизм** *запросов*. Результатом выполнения запросов является либо отобранное по определенным критериям множество записей, либо изменения в таблицах. Запросы к базе формируются на специально созданном для этого языке, который так и называется *язык структурированных запросов* (SQL — Structured Query Language).

#### Порядок выполнения:

**1.** Откройте созданную Вами ранее базу данных Фирма и проведите ее модификацию. Для этого, откройте таблицу *Сотрудники* и проведите ее редактирование:

• скопируйте запись с фамилией Орлова на восьмую. Для этого нажмите ПКМ на запись, выберите команду Копировать

| ſ | 🛄 сотрудники |   |                       |       |     |   |         |   |                 |   |  |  |  |  |
|---|--------------|---|-----------------------|-------|-----|---|---------|---|-----------------|---|--|--|--|--|
|   |              |   | Код сотр 👻            | Фами  | лия | ~ | Имя     | * | Отчество        | - |  |  |  |  |
|   |              | + | 1                     | Ивано | в   |   | Сергей  |   | Юрьевич         |   |  |  |  |  |
|   |              | + | 2                     | Орлов | а   |   | Юлия    |   | Констанитиновна |   |  |  |  |  |
|   |              | # | Созд <u>а</u> ть запи | ю     | ов  |   | Вадим   |   | Романович       |   |  |  |  |  |
|   |              | × | Уда <u>л</u> ить запи | ю     | ов  |   | Максим  |   | Александрович   |   |  |  |  |  |
|   | 2            | 6 | В <u>ы</u> резать     |       | нко |   | Андрей  |   | Евгеньевич      |   |  |  |  |  |
| ł | C            | 5 | Копировать            |       | нко |   | Николай |   | Андреевич       |   |  |  |  |  |
|   | ľ            | 3 | Вст <u>а</u> вить     |       | н   |   | Олег    |   | Павлович        |   |  |  |  |  |
| · | 1            |   | Высота строк          | си    |     |   |         |   |                 |   |  |  |  |  |

Затем нажмите ПКМ на звездочку в восьмой строке и выберите команду Вставить

|   | 6 | отруд    | ники          |     |          |        |         |
|---|---|----------|---------------|-----|----------|--------|---------|
|   |   | Код      | сотр          | ~   | Фамилия  | *      | Имя     |
|   | + |          |               | 1   | Иванов   |        | Сергей  |
|   | + |          |               | 2   | Орлова   |        | Юлия    |
|   | + |          |               | 3   | Романов  |        | Вадим   |
|   | + |          |               | 4   | Суворов  |        | Максим  |
|   | + |          |               | 5   | Марченко | Андрей |         |
|   | + |          |               | 6   | Вдовенко |        | Николай |
|   | + |          |               | 7   | Афонин   |        | Олег    |
| * |   |          | Созд          | аты | запись   |        |         |
| _ |   | <u>ک</u> | Уда <u>л</u>  | ИТЕ | запись   |        |         |
| - |   | Ж        | В <u>ы</u> ре | 238 | ть       |        |         |
| - |   |          | <u>К</u> опи  | ipo | вать     |        |         |
|   | < | B        | Вста          |     |          |        |         |
|   |   | ‡⊡       | В <u>ы</u> со | та  | строки   |        |         |

- во второй или третьей записи (в зависимости от Вашего пола) измените фамилию на свою;
- введите новую запись в режиме **Ввод данных**, для этого на ленте *Главная* во вкладке *Записи* выберите команду *Создать* (команда *Создать* будет активна только при выделенной любой строке таблицы!)

| Главная  | Создание                                                                   | Внешн  | ие данные          | Работа с базами данных     | Режи | м таблицы |                   |                                             |                                              |
|----------|----------------------------------------------------------------------------|--------|--------------------|----------------------------|------|-----------|-------------------|---------------------------------------------|----------------------------------------------|
| Вставить | <ul> <li>Вырезать</li> <li>№ Копировать</li> <li>Ø Формат по об</li> </ul> | бразцу | Calibri<br>Ж. К. Ц | · 11 · []<br>▲ · ▲ · ⊞· [] |      |           | Обновить<br>все т | 📑 Создать 🗧<br>🖃 Сохранить 🗧<br>🗙 Удалить 👻 | Σ Итоги<br>♥ Орфография<br>■ Дополнительно т |
| - Ej     | уфер обмена                                                                | G      |                    | Шрифт                      | Fa.  | Текст RTF |                   | Записи                                      |                                              |

Результат:

| 1 |   | сотрудники |             |         |                 |               |             |                 |              |              |        |                     |   |
|---|---|------------|-------------|---------|-----------------|---------------|-------------|-----------------|--------------|--------------|--------|---------------------|---|
|   | 4 | Код сотр 👻 | Фамилия 👻   | имя -   | Отчество 🔫      | Должность 👻   | Телефон 🔹   | Адрес -         | Дата рожде 🝷 | Заработная 👻 | Фото 🝷 | Электронная почта 🗸 | , |
|   | Ð | 1          | Иванов      | Сергей  | Юрьевич         | Директор      | 89182121567 | ул.Батарейная,8 | 05.07.1987   | 57 000,00₽   |        | Ivanov@mail.ru      |   |
|   | Đ | 1 2        | 2 Орлова    | Юлия    | Констанитиновна | Зам директора | 89894938474 | ул.Красная,10   | 07.09.1985   | 50 000,00 ₽  |        | orlova@mail.ru      |   |
|   | Ð | 3          | В Романов   | Вадим   | Романович       | Менеджер      | 89883467464 | ул.Матвиенко,46 | 13.05.1989   | 50 000,00 ₽  |        | romanov@mail,ru     |   |
|   | Ð | 4          | 4 Суворов   | Максим  | Александрович   | Менеджер      | 89184857634 | ул.Минская,11   | 19.01.1983   | 45 000,00₽   |        | syvorov@mailo.ru    |   |
|   | Đ | 3 5        | б Марченко  | Андрей  | Евгеньевич      | Бухгалтер     | 89887765265 | ул.Мамаева,1    | 22.04.1989   | 42 500,00 ₽  |        | Marchenko@mail.ru   |   |
|   | Đ | 6          | 5 Вдовенко  | Николай | Андреевич       | Упаковщик     | 89894289642 | ул.Рабочая,19   | 27.08.1990   | 40 000,00 ₽  |        | Vdovenko@mail.ru    |   |
|   | Ð | 1 7        | 7 Афонин    | Олег    | Павлович        | Грузчик       | 89641414100 | ул.Свободы,27   | 21.05.1984   | 38 000,00 ₽  |        | Afonia@mail.ru      |   |
|   | Đ | 3 8        | 3 Орлова    | Юлия    | Констанитиновна | Зам директора | 89894938474 | ул.Красная,10   | 07.09.1985   | 50 000,00 ₽  |        | orlova@mail.ru      |   |
|   | Đ | 9          | Э Карпухина | Евгения | Игоревна        | Менеджер      | 89885188592 | ул.Тепличная,13 | 03.04.1984   | 45 000,00₽   |        | karpuhina@mail.ru   |   |
|   |   |            |             |         |                 |               |             |                 |              |              |        |                     |   |

2. Создайте запрос, в котором можно просмотреть телефоны сотрудников.

Для создания запроса выполните команду: вкладка ленты Создание — Мастер запросов — Простой запрос.

| Главная Создание Внешни                                            | е данные Работа с базами данных                                                                       |                                                                                            |
|--------------------------------------------------------------------|----------------------------------------------------------------------------------------------------|--------------------------------------------------------------------------------------------|
| Таблицы<br>Таблицы Списки Конструктор<br>таблиц SharePoint таблицы | Сводная диаграмма<br>Форма Разделенная Несколько<br>форма элементов Другие формы Конструктор<br>форма | В Наклейки<br>Пустой отчет<br>Отчет Конструктор<br>Мастер отчетов отчетов<br>Отчеты Отчеты |
| Все таблицы 🔍 «                                                    |                                                                                                    |                                                                                            |
| сотрудники                                                         | Новый запрос                                                                                          | ? 💌                                                                                        |
| сотрудники : таблица                                               |                                                                                                    | Простой запрос                                                                             |
| клиенты 🖈                                                          |                                                                                                    | Перекрестный запрос<br>Повторяющиеся записи<br>Записи без подчиненных                      |
| заказы                                                             |                                                                                                    |                                                                                            |
| <b>⊞</b> заказы∶таблица                                            | Создание запроса на вы<br>определенных полей.                                                         | борку из                                                                                   |

В появившемся диалоговом окне укажите таблицу Сотрудники и выберите поля Фамилия, Имя, Телефон. Нажмите кнопку Далее.

| Создание простых запросов                                                                                          |                                                                                 |
|----------------------------------------------------------------------------------------------------|---------------------------------------------------------------------------------|
|                                                                                                    | Выберите поля для запроса.<br>Допускается выбор нескольких таблиц или запросов. |
| Таблицы и запросы<br>Таблица: сотрудники                                                                           |                                                                                 |
| <u>Доступные поля:</u>                                                                                             | В <u>ы</u> бранные поля:                                                        |
| Код сотрудника<br>Отчество<br>Должность<br>Адрес<br>Дата рождения<br>Заработная плата<br>Фото<br>Электронная почта | Фамилия<br>Имя<br>Телефон<br><<                                                 |
|                                                                                                    | Отмена < Назад Далее > Готово                                                   |

Введите имя запроса - Телефоны - и нажмите кнопку Готово.

| Создание простых запросо | 28                                                                                                   |
|--------------------------|----------------------------------------------------------------------------------------------------|
|                          | Задайте имя запроса:<br>Телефоны                                                                     |
|                          | Указаны все сведения, необходимые для создания запроса с<br>помощью мастера.<br>Дальнейшие действия: |
|                          | <ul> <li>Открыть запрос для просмотра данных.</li> <li>Изменить макет запроса.</li> </ul>            |
|                          |                                                                                                    |
|                          | Отмена <Назад Далее > Готово                                                                         |

Перед вами появится запрос, в котором можно просмотреть телефоны сотрудников. Обратите внимание, что в области перехода появился новый объект Телефоны, иконка которого отличается от иконки таблиц.

# Методические указания для обучающихся по выполнению практических работ подисциплине ПД.04 Информатика и ИКТ

| Все таблицы 💿 «        |   | Телефоны  |         |             |
|------------------------|---|-----------|---------|-------------|
| сотрудники 🌣           |   | Фамилия 👻 | имя 👻   | Телефон 🝷   |
| 🛄 сотрудники : таблица |   | Иванов    | Сергей  | 89182121567 |
| телефоны               |   | Орлова    | Юлия    | 89894938474 |
| клиенты                |   | Романов   | Вадим   | 89883467464 |
| клиенты : таблица      |   | Суворов   | Максим  | 89184857634 |
|                        |   | Марченко  | Андрей  | 89887765265 |
|                        |   | Вдовенко  | Николай | 89894289642 |
| заказы: таблица        |   | Афонин    | Олег    | 89641414100 |
|                        |   | Орлова    | Юлия    | 89894938474 |
|                        |   | Карпухина | Евгения | 89885188592 |
|                        | * |           |         |             |

**2** С помощью *Конструктора* создайте запрос *Адреса клиентов*. Для этого выполните команду: вкладка ленты Создание — Конструктор запросов.

| Главная Создание В                               | нешние данные Работа с базами данных                                                                            |                                                                |                             |
|--------------------------------------------------|----------------------------------------------------------------------------------------------------|----------------------------------------------------------------|-----------------------------|
| ица<br>5лоны таблиц ×<br>ски SharePoint × таблиц | <ul> <li>Форма</li> <li>Разделенная форма</li> <li>Несколько элементов</li> <li>Конструктор<br/>форм</li> </ul> | Наклейки<br>Пустой отчет<br>Отчет<br>Мастер отчетов<br>отчетов | Мастер Конструктор запросов |
| Таблицы                                          | Формы                                                                                                    | Отчеты                                                         | Другие                      |

**6** В диалоговом окне Добавление таблиц выберите таблицу Клиенты и щелкните на кнопке Добавить, а затем - на кнопке Закрыть.

| Добавление таблицы                | ? <b>×</b> |
|-----------------------------------|------------|
| Таблицы Запросы Таблицы и запросы |            |
| заказы<br>Клиенты                 |            |
| сотрудники                        |            |
|                                   |            |
|                                   |            |
|                                   |            |
|                                   |            |
|                                   |            |
| Добавить                          | Закрыть    |

7 Чтобы перенести нужные поля в бланк запроса, необходимо по ним дважды щелкнуть левой кнопкой мыши (ЛКМ) в таблице. Щелкните ЛКМ по полям *Код клиента, Название компании, Адрес*.

| 3anpoc1                                   |                     |                   |          |
|-------------------------------------------|---------------------|-------------------|----------|
| клиенты                                   |                     |                   |          |
| *<br><mark>® Код клиен</mark><br>Название | нта<br>компании     |                   |          |
| Адрес<br>Номер те<br>Факс<br>Электрон     | лефона<br>ная почта |                   |          |
|                                           |                     |                   |          |
| •                                         |                     |                   |          |
| Поле:                                     | Код клиента         | Название компании | Адрес    |
| Имя таблицы:                              | клиенты             | клиенты           | клиенты  |
| Сортировка:                               |                     |                   |          |
| вывод на экран:<br>Условие отбора:        | <b>V</b>            | <b>V</b>          | <b>V</b> |
| или:                                      |                     |                   |          |

**8** Чтобы отсортировать записи в поле Название компании в алфавитном порядке, необходимо в раскрывающемся списке строки Сортировка выбрать пункт по возрастанию.

| <b>۱</b>        |             |                   |          |
|-----------------|-------------|-------------------|----------|
|                 |             |                   |          |
| Поле:           | Код клиента | Название компании | Адрес    |
| Имя таблицы:    | клиенты     | клиенты           | клиенты  |
| Сортировка:     |             |                   |          |
| Вывод на экран: | <b>v</b>    | по возрастанию    | <b>V</b> |
| Условие отбора: |             | по убыванию       |          |
| или:            |             | (отсутствует)     |          |
|                 |             |                   |          |
|                 |             |                   |          |

**9** Сохраните запрос с именем Адреса клиентов. Для этого при закрытии запроса в появившемся диалоговом окне сохранения изменения макета выберите команду Да, и в следующем окне введите имя запроса Адреса клиентов.

| 3anpoc1                                                                                                    |                         |  |
|----------------------------------------------------------------------------------------------------|-------------------------|--|
| клиенты<br>★<br>¥<br>¥<br>Код клиента<br>Название компании<br>Адрес<br>Номер телефона<br>Факс<br>Электронная почта | Microsoft Office Access |  |
| Запрос1<br>клиенты<br>*<br>У Код клиента                                                                           |                         |  |
| Название ком<br>Адрес                                                                                              | пании Сохранение        |  |

**10** Самостоятельно создайте запрос Дни рождения, в котором можно будет просмотреть дни рождения сотрудников. (для запроса выбрать поля *Код сотрудника, Фамилия, Имя, Дата рождения*)

| іка              |                                                   |                                                                                     |                                                                                                   |
|------------------|---------------------------------------------------|-------------------------------------------------------------------------------------|---------------------------------------------------------------------------------------------------|
| •                |                                                   |                                                                                     |                                                                                                   |
|                  |                                                   |                                                                                     |                                                                                                   |
|                  | 1                                                 |                                                                                     | 1 1                                                                                               |
| Код сотрудника 🚽 | Фамилия                                           | Имя                                                                                 | Дата рождения                                                                                     |
| сотрудники       | сотрудники                                        | сотрудники                                                                          | сотрудники                                                                                        |
|                  | по возрастанию                                    |                                                                                     |                                                                                                   |
| <b>V</b>         | <b>V</b>                                          | <b>V</b>                                                                            | <b>V</b>                                                                                          |
|                  |                                                   |                                                                                     |                                                                                                   |
|                  |                                                   |                                                                                     |                                                                                                   |
|                  | іка<br>ия<br>лата<br>Код сотрудника<br>сотрудники | IKа<br>ия<br>плата<br>Сотрудника<br>сотрудники<br>сотрудники<br>По возрастанию<br>Г | IKа<br>ия<br>ллата<br>Сотрудника<br>сотрудника<br>сотрудники<br>сотрудники<br>по возрастанию<br>Г |

11 Если нам нужно узнать, кто из сотрудников родился в конкретном месяце, то придется создать новый запрос или изменить условие в существующем запросе Дни рождения Допустим, мы хотим узнать, у кого из сотрудников день рождения в текущем месяце, например в апреле. Для этого откройте запрос Дни рождения в режиме Конструктора.

**12** В строке Условие отбора для поля «Дата рождения» введите значение **\*.04.**\*. В данной записи \* означают, что дата и год рождения могут быть любыми, а месяц 4-м (т. е. апрель). После сохранения окно запроса в режиме **Конструктора** должно выглядеть так, как оно представлено на рисунке:

| 🛃 Дни рождения                                                                                                    |                     |                |            |               |
|----------------------------------------------------------------------------------------------------|---------------------|----------------|------------|---------------|
|                                                                                                    |                     | <u>`</u>       |            |               |
| сотрудники                                                                                                    |                     |                |            |               |
| *<br>У Код сотрудни<br>Фамилия<br>Имя<br>Отчество<br>Должность<br>Телефон<br>Адрес<br>Дата рожден<br>Заработная і | іка<br>Іия<br>ллата |                |            |               |
| < m                                                                                                    |                     |                |            |               |
|                                                                                                    |                     |                |            | 1             |
| Поле:                                                                                                    | Код сотрудника 🤿    | Фамилия        | Имя        | Дата рождения |
| Имя таблицы:                                                                                                    | сотрудники          | сотрудники     | сотрудники | сотрудники    |
| Сортировка:                                                                                                    |                     | по возрастанию |            |               |
| Вывод на экран:                                                                                                   | <b>V</b>            | $\checkmark$   | <b>V</b>   | <b>V</b>      |
| Условие отбора:                                                                                                   |                     |                |            | Like "*.04.*" |

13 Закройте Конструктор и просмотрите полученный результат.

|   | 🔁 Дни рождения |           |   |         |   |              |  |  |  |
|---|----------------|-----------|---|---------|---|--------------|--|--|--|
|   | Код сотр 👻     | Фамилия   | Ŧ | Имя     | - | Дата рожде 👻 |  |  |  |
|   | 9              | Карпухина |   | Евгения |   | 03.04.1984   |  |  |  |
|   | 5              | Марченко  |   | Андрей  |   | 22.04.1989   |  |  |  |
| * | (Nº)           |           |   |         |   |              |  |  |  |
|   |                |           |   |         |   |              |  |  |  |

Если в запросе Дни рождения нет ни одной записи, значит, в таблице Сотрудники нет ни одного человека, родившегося в апреле. Добавьте в таблицу Сотрудники несколько человек, родившихся

в апреле, и посмотрите, как изменится запрос. Запросы автоматически обновляются при каждом открытии.

Если нам нужно узнать, кто из сотрудников родился в мае, то придется опять создать новый запрос или изменить условие в существующем запросе Дни рождения. Данная процедура является неудобной и занимает много времени. Если приходится часто выполнять запрос, но каждый раз с новыми значениями условий используют запрос с параметром. При запуске такого запроса на экран выводится диалоговое окно для ввода значения в качестве условия отбора.

**14.** Измените запрос Дни рождения, сделав его запросом с параметром. Чтобы создать запрос с параметром, пользователю необходимо ввести текст сообщения Like[Введите дату] в строке Условие отбора бланка запроса.

| 🛛 Дни рождения                                                                                                    |                              |                       |                   |                             |
|----------------------------------------------------------------------------------------------------|------------------------------|-----------------------|-------------------|-----------------------------|
| сотрудники                                                                                                    |                              |                       |                   |                             |
| *<br>У Код сотрудни<br>Фамилия<br>Имя<br>Отчество<br>Должность<br>Телефон<br>Адрес<br>Дата рожден<br>Заработная п | ка 📲                         |                       |                   |                             |
|                                                                                                    |                              |                       |                   |                             |
| Поле:<br>Имя таблицы:                                                                                             | Код сотрудника<br>сотрудники | Фамилия<br>сотрудники | Имя<br>сотрудники | Дата рождения<br>сотрудники |
| Сортировка:<br>Вывод на экран:                                                                                    |                              | по возрастанию        |                   |                             |
| Условие отбора:                                                                                                   |                              |                       |                   | Like[Введите дату]          |

Запись Like[Введите дату] означает, что при открытии запроса появится диалоговое окно) с текстом «Введите дату» и полем для ввода условия отбора. Если ввести условие \*.04.\*, то в запросе появится список сотрудников, родившихся в апреле.

| Введите значение параметра |
|----------------------------|
| Введите дату               |
| *.05.*                     |
| ОК Отмена                  |

Запустите запрос еще раз и введите значение \*.05.\*, посмотрите, как изменился запрос.

|   | 🔁 Дни рождения |         |   |       |   |              |  |  |
|---|----------------|---------|---|-------|---|--------------|--|--|
|   | Код сотр 👻     | Фамилия | Ŧ | Имя   | - | Дата рожде 👻 |  |  |
|   | 7              | Афонин  |   | Олег  |   | 21.05.1984   |  |  |
|   | 3              | Романов |   | Вадим |   | 13.05.1989   |  |  |
| * | (Nº)           |         |   |       |   |              |  |  |

15 Измените запрос «Телефоны» так, чтобы при его запуске выводилось диалоговое окно с сообщением «Введите фамилию». Поскольку в запросе нужно вывести конкретную фамилию, в условии отбора слово Like писать не надо.

| 📑 Телефоны                                                                       |                                                                                    |            |            |   |  |  |  |  |
|----------------------------------------------------------------------------------|------------------------------------------------------------------------------------|------------|------------|---|--|--|--|--|
| сотрудники<br>*<br>Код сотру<br>Фамилия<br>Имя<br>Отчество<br>Должнос<br>Телефон | Сотрудники<br>Код сотрудника<br>Фамилия<br>Имя<br>Отчество<br>Должность<br>Телефон |            |            |   |  |  |  |  |
| ▲ <u></u>                                                                        |                                                                                    |            |            |   |  |  |  |  |
|                                                                                  |                                                                                    |            |            | _ |  |  |  |  |
| Поле:                                                                            | Фамилия                                                                            | Имя        | Телефон    |   |  |  |  |  |
| Имя таблицы:                                                                     | сотрудники                                                                         | сотрудники | сотрудники |   |  |  |  |  |
| Сортировка:                                                                      |                                                                                    |            |            |   |  |  |  |  |
| Вывод на экран:                                                                  | <b>V</b>                                                                           | <b>V</b>   | <b>v</b>   |   |  |  |  |  |
| Условие отбора:                                                                  | [Введите фамилию]                                                                  |            |            |   |  |  |  |  |
| или:                                                                             |                                                                                    |            |            |   |  |  |  |  |

# Выполнение запроса:

| Введите значение параметра | ? ×    |
|----------------------------|--------|
| Введите фамилию            |        |
|                            |        |
| ок                         | Отмена |

16 Измените запрос «Телефоны» так, чтобы при его запуске запрашивались не только фамилия, но и имя сотрудника.

| <b>Парани</b>                                                                      |                                      |                                                              |  |  |  |  |
|------------------------------------------------------------------------------------|--------------------------------------|--------------------------------------------------------------|--|--|--|--|
| Сотрудники<br>Код сотрудника<br>Фамилия<br>Имя<br>Отчество<br>Должность<br>Телефон |                                      |                                                              |  |  |  |  |
|                                                                                    |                                      |                                                              |  |  |  |  |
| Фамилия<br>сотрудники<br>📝                                                         | Имя<br>сотрудники<br>📝               | Телефон<br>сотрудники<br>🕡                                   |  |  |  |  |
|                                                                                    | дника<br>гь<br>Фамилия<br>сотрудники | дника<br>гъ<br>тъ<br>Фамилия Имя<br>сотрудники<br>Сотрудники |  |  |  |  |

При выполнении запроса сначала появится диалоговое окно с сообщением «Введите фамилию», а затем, после ввода Фамилии диалоговое окно с сообщением «Введите имя»

**17** Самостоятельно с помощью **Конструктора запросов** создайте запрос *Выполненные заказы*, содержащий следующие сведения: фамилия и имя сотрудника, название компании, с которой он работает, отметка о выполнении и сумма заказа. Данные запроса возьмите из нескольких таблиц.

| Запрос1 | КЛИЕНТЫ<br>*<br>Код клиента<br>Название комг<br>Адрес<br>Номер телефог<br>Факс<br>Электронная п ▼ | 1<br>Сотрудники<br>В Код сотруднике<br>Фамилия<br>Имя<br>Отчество<br>Должность<br>Телефон |
|---------|---------------------------------------------------------------------------------------------------|-------------------------------------------------------------------------------------------|
|         | Таблицы Запро<br>заказы<br>клиенты<br>сотрудники                                                  | сы Таблицы и запросы                                                                      |

Двойным щелчком ЛКМ выберите нужные поля из таблиц:

|                 |            |            |                   |                    |          | - |
|-----------------|------------|------------|-------------------|--------------------|----------|---|
| Поле:           | Фамилия    | Имя        | Название компании | Отметка о выполнен | Сумма 💌  |   |
| Имя таблицы:    | сотрудники | сотрудники | клиенты           | заказы             | заказы   |   |
| Сортировка:     |            |            |                   |                    |          |   |
| Вывод на экран: | <b>V</b>   | <b>V</b>   | <b>V</b>          | <b>V</b>           | <b>V</b> |   |
| Условие отбора: |            |            |                   |                    |          |   |
| или             |            |            |                   |                    |          |   |

18 В условии отбора для логического поля Отметка о выполнении введите Да, чтобы в запросе отображались только выполненные заказы.

.....

19 Сделайте так, чтобы столбец Отметка о выполнении не выводился на экран.

| Поле:           | Фамилия    | Имя        | Название компании | Отметка о выполнен | Сумма    |
|-----------------|------------|------------|-------------------|--------------------|----------|
| Имя таблицы:    | сотрудники | сотрудники | клиенты           | заказы             | заказы   |
| Сортировка:     |            |            |                   | _                  |          |
| Вывод на экран: | <b>v</b>   | <b>V</b>   | <b>V</b>          |                    | <b>V</b> |
| Условие отбора: |            |            |                   | Да                 |          |
| или:            |            |            |                   |                    |          |
|                 |            |            |                   |                    |          |

20 Создайте запрос Сумма заказа, в котором будут отображаться заказы на сумму более 50 000 руб.

Для подобных запросов в условии отбора можно использовать операторы сравнения >, <, =, >=, <=, <> и логические операторы And, Or, Not и др.

| 🗊 3an  | 3anpoc1                                                                                 |                                     |                                                                                           |                                                     |                                                                     |  |  |
|--------|-----------------------------------------------------------------------------------------|-------------------------------------|-------------------------------------------------------------------------------------------|-----------------------------------------------------|---------------------------------------------------------------------|--|--|
|        | заказы<br>*<br>У Код заказ<br>Код клиен<br>Код сотру<br>Дата разм<br>Дата испо<br>Сумма | а<br>нта<br>дника<br>вещен<br>олнен | Клиенты<br>Код клиента<br>Название комг<br>Адрес<br>Номер телефо<br>Факс<br>Электронная п | t CotpyA<br>*<br>% Ko<br>da<br>Uh<br>Ot<br>Ac<br>Te | ники<br>д сотрудника<br>милия<br>ля<br>гчество<br>олжность<br>лефон |  |  |
| ◀ 🛄    |                                                                                         |                                     |                                                                                           |                                                     |                                                                     |  |  |
| E<br>y | Поле:<br>Имя таблицы:<br>Сортировка:<br>Зывод на экран:<br>(словие отбора:<br>или:      | Фамилия<br>сотрудники<br>🔽          | Имя<br>сотрудники<br>🔽                                                                    | Название компании<br>клиенты                        | Сумма<br>заказы<br>> 50000                                          |  |  |

# Результат:

| 1 | Сумма заказа |        |                     |             |
|---|--------------|--------|---------------------|-------------|
| 4 | Фамилия 👻    | Имя 👻  | Название компании 🔻 | Сумма 👻     |
|   | Суворов      | Максим | NaVi                | 54 000,00 ₽ |
| * |              |        |                     |             |

21 Измените запрос, чтобы сумма заказа была от 20 000 до 50 000 руб.

| Поле:           | Фамилия    | Имя        | Название компании | Сумма             |
|-----------------|------------|------------|-------------------|-------------------|
| Имя таблицы:    | сотрудники | сотрудники | клиенты           | заказы            |
| Сортировка:     |            |            |                   |                   |
| Вывод на экран: | <b>V</b>   | <b>V</b>   | <b>V</b>          | <b>V</b>          |
| Условие отбора: |            |            |                   | >20000 And <50000 |
| или:            |            |            |                   |                   |
|                 |            |            |                   |                   |

Результат:

| đ | Сумма заказа |         |                     |             |
|---|--------------|---------|---------------------|-------------|
|   | Фамилия 👻    | Имя 👻   | Название компании 🔻 | Сумма 👻     |
|   | Романов      | Вадим   | Godsent             | 30 000,00 ₽ |
|   | Вдовенко     | Николай | NiP                 | 27 000,00 ₽ |
|   |              |         |                     |             |

22 Создайте запрос для подсчета подоходного налога по каждой сделке.

Иногда в запросах требуется произвести некоторые вычисления, например, посчитать подоходный налог 13 % для каждой сделки.

Для этого откройте запрос Сумма заказа в режиме Конструктора.

В пустом столбце бланка запроса щелкните правой кнопкой мыши на ячейке Поле и в появившемся контекстном меню выберите команду Построить.

|                 |            |            | 1                 |                   | 1             |     |                            |
|-----------------|------------|------------|-------------------|-------------------|---------------|-----|----------------------------|
| Поле:           | Фамилия    | Имя        | Название компании | Сумма             |               |     |                            |
| Имя таблицы:    | сотрудники | сотрудники | клиенты           | заказы            | A             | Σ   | Ито <u>г</u> и             |
| Сортировка:     |            |            |                   |                   | $  \Lambda  $ | XYZ | Имена таблиц               |
| Вывод на экран: | <b>V</b>   | <b>V</b>   | <b>V</b>          | <b>V</b>          |               |     | Privilia raco <u>r</u> ing |
| Условие отбора: |            |            |                   | >20000 And <50000 | U             | X   | В <u>ы</u> резать          |
| или:            |            |            |                   |                   |               | Ba  | Konuponati                 |
|                 |            |            |                   |                   | TIKIVI        | 93  | Конировать                 |
|                 |            |            |                   |                   |               |     | Вставить                   |
|                 |            |            |                   |                   |               | 12  | Построить                  |
|                 |            |            |                   |                   |               |     | _                          |
|                 |            |            |                   |                   |               | 4   | Мас <u>ш</u> таб           |
|                 |            |            |                   |                   |               |     | Свойства                   |
|                 | 4          |            |                   |                   |               |     | <u>coon</u> croam          |

Перед вами появится окно Построитель выражений, который состоит из трех областей: поля выражения (1), кнопок операторов(2) и элементов выражения(3).

| Построитель выражений                                                                                          |                                                          | ? 🔀                                       |
|----------------------------------------------------------------------------------------------------|----------------------------------------------------------|-------------------------------------------|
| 1<br>+ - / / * & = > < <> And                                                                                  | Or Not Like () 2                                         | ОК<br>Отмена<br>Назад<br>Вставить Справка |
| Сумма заказа<br>Таблицы<br>Запросы<br>Forms<br>Reports<br>Функции<br>Константы<br>Операторы<br>Общие выражения | Фамилия<br>Имя<br>Название компании<br>Сумма<br><b>3</b> | <3начение>                                |
|                                                                                                    |                                                          |                                           |

Сверху располагается поле выражения, в котором оно и создается. Вводимые в это поле элементы выбираются в двух других областях окна *Построителя*.

**23** В левом списке откройте папку Запросы и выделите запрос Сумма заказа. В среднем списке выделите поле Сумма и нажмите кнопку Вставить. Идентификатор этого поля появится в поле выражения *Построителя*.

| Построитель выражений                                                                                  | ? 💌                                       |
|----------------------------------------------------------------------------------------------------|-------------------------------------------|
| [Сумма]<br>+ - // * & = > < <> And Or Not Like ())<br>Сумма заказа<br>Эапросы                          | ОК<br>Отмена<br>Назад<br>Вставить Справка |
| Дреса клиентов     Выполненные заказы     Дни рождения     Сумна заказа     Телефоны     ▼     Ш     ▶ |                                           |

24 Щелкните на кнопке \* и введите 0,13. Таким образом, мы посчитаем подоходный налог 13 %.

**25** Нажмите кнопку ОК, после чего в ячейке свойства Поле появится значение «Выражение1:[Сумма]\*0,13».

|                 | [          | 1          |                   |                   |                          | _ |
|-----------------|------------|------------|-------------------|-------------------|--------------------------|---|
| Поле:           | Фамилия    | Имя        | Название компании | Сумма             | Выражение1: [Сумма]*0,13 | - |
| Имя таблицы:    | сотрудники | сотрудники | клиенты           | заказы            |                          | - |
| Сортировка:     |            |            |                   |                   |                          |   |
| Вывод на экран: | <b>V</b>   | <b>V</b>   | <b>v</b>          | <b>V</b>          |                          |   |
| Условие отбора: |            |            |                   | >20000 And <50000 |                          |   |
| или:            |            |            |                   |                   |                          |   |

26 Замените Выражение1 на Налог и закройте Конструктор.

| Поле            | <b>A</b> 211112112 | Mura       |                   | Comments          | Hanor (Cuunalto 12  |
|-----------------|--------------------|------------|-------------------|-------------------|---------------------|
| rione.          | Фамилия            | VIMB       | пазвание компании | Сумма             | Палот: [Сумма] 0,15 |
| Имя таблицы:    | сотрудники         | сотрудники | клиенты           | заказы            |                     |
| Сортировка:     |                    |            |                   |                   |                     |
| Вывод на экран: | <b>V</b>           | <b>v</b>   | <b>V</b>          | <b>V</b>          | <b>V</b>            |
| Условие отбора: |                    |            |                   | >20000 And <50000 |                     |
| или:            |                    |            |                   |                   |                     |
|                 |                    |            |                   |                   |                     |

27 Откройте запрос и посмотрите, что у вас получилось.

| ĺ | ŧ. | Сумма заказа |         |                     |             |         |
|---|----|--------------|---------|---------------------|-------------|---------|
| ĺ |    | Фамилия 🔻    | Имя 👻   | Название компании 🔻 | Сумма 👻     | Налог 👻 |
|   |    | Романов      | Вадим   | Godsent             | 30 000,00 ₽ | 3900    |
|   |    | Вдовенко     | Николай | NiP                 | 27 000,00 ₽ | 3510    |

**28** Используя Построитель выражений, измените запрос Сумма заказа, чтобы можно было посчитать прибыль от заказов. Уберите Условие отбора в поле Сумма (чтобы выводились все выполненные заказы) и добавьте поле *Прибыль*, в котором будет вычисляться доход от заказа (т. е. сумма минус налог).

Для этого откройте запрос Сумма заказа в режиме **Конструктора**. Удалите *Условие отбора* в поле *Сумма* (чтобы выводились все выполненные заказы).

Добавьте поле Прибыль, в котором будет вычисляться доход от заказа (т. е. сумма минус налог). В пустом столбце бланка запроса щелкните правой кнопкой мыши на ячейке Поле и в появившемся контекстном меню выберите команду Построить. В левом списке откройте папку Запросы и выделите запрос Сумма заказа. В среднем списке выделите поле Сумма и нажмите кнопку Вставить. Щелкните на кнопке - .В среднем списке выделите поле Налог и нажмите кнопку Вставить. Нажмите кнопку Ок.

| Построитель выражений                                                                                                    | ? 💌                   |
|----------------------------------------------------------------------------------------------------|-----------------------|
| [Сумма] - [Налог]                                                                                                    | ОК<br>Отмена<br>Назад |
| + - / * & = > < <> And Or Not Like ()                                                                                                    | Вставить Справка      |
| Сумма заказа<br>Таблицы<br>Запросы<br>Адреса клиентов<br>Выполненные заказы<br>Дни рождения<br>Сумма<br>Название компании<br>Сумма<br>Налог<br>Кареса клиентов<br>Пелефоны<br>Кареса клиентов<br>Кареса клиентов<br>Кареса к | fe>                   |
|                                                                                                    |                       |

29 Замените Выражение1 на Прибыль и закройте Конструктор, сохранив изменения.

|                 |            |            |                   |          |                     |                          | _ |
|-----------------|------------|------------|-------------------|----------|---------------------|--------------------------|---|
| Поле:           | Фамилия    | Имя        | Название компании | Сумма    | Налог: [Сумма]*0,13 | Прибыль: [Сумма]-[Налог] | - |
| Имя таблицы:    | сотрудники | сотрудники | клиенты           | заказы   |                     |                          |   |
| Сортировка:     |            |            |                   |          |                     |                          |   |
| Вывод на экран: | <b>V</b>   | <b>V</b>   | <b>V</b>          | <b>V</b> | <b>V</b>            |                          |   |
| Условие отбора: |            |            |                   |          |                     |                          |   |
| или:            |            |            |                   |          |                     |                          |   |
|                 |            |            |                   |          |                     |                          |   |
|                 |            |            |                   |          |                     |                          |   |

Просмотрите полученный результат:

| Ē | 📮 Сумма заказа |         |                     |             |         |             |
|---|----------------|---------|---------------------|-------------|---------|-------------|
| 2 | Фамилия 👻      | имя 👻   | Название компании 🕞 | Сумма 👻     | Налог 👻 | Прибыль 👻   |
|   | Романов        | Вадим   | Godsent             | 30 000,00 ₽ | 3900    | 26 100,00 ₽ |
|   | Суворов        | Максим  | Gambit              | 20 000,00 ₽ | 2600    | 17 400,00 ₽ |
|   | Суворов        | Максим  | NaVi                | 54 000,00 ₽ | 7020    | 46 980,00 ₽ |
|   | Вдовенко       | Николай | Vega                | 15 000,00 ₽ | 1950    | 13 050,00 ₽ |
|   | Вдовенко       | Николай | NiP                 | 27 000,00 ₽ | 3510    | 23 490,00 ₽ |

30 Создайте запрос Менеджеры, с помощью которого в таблице Сотрудники найдите всех менеджеров фирмы.

| Поле:           | Код сотрудника | Фамилия    | Имя        | Должность  |
|-----------------|----------------|------------|------------|------------|
| Имя таблицы:    | сотрудники     | сотрудники | сотрудники | сотрудники |
| Сортировка:     |                |            |            |            |
| Вывод на экран: | <b>V</b>       | <b>V</b>   | 1          | <b>v</b>   |
| Условие отбора: |                |            |            | менеджер   |
| или:            |                |            |            |            |

31 Покажите работу преподавателю.

32 Ответьте на контрольные вопросы.

33 Сделайте вывод о проделанной работе.

#### Контрольные вопросы:

- 1 Для чего предназначены запросы?
- 2 Какие виды запросов вы знаете?
- 3 С помощью чего можно создавать запросы?
- 4 Для чего используют запрос с параметром?
- 5 Как можно сделать вычисления в запросах?
- 6 Что означает запись в условии запроса «=50»?

7 Можно ли создавать запросы на основе нескольких таблиц?

#### Практическая работа № 24

# Тема раздела: «Технологии поиска и хранения информации».

Тема: «Поиск информации в интернете».

# Количество часов — 2 час.

# Цель работы:

познакомиться с существующими в интернете каталогами и поисковыми машинами, видами информационных ресурсов Интернета;

получить представление о способах хранения и классификации найденной информации;

#### Материально-техническое оснащение:

1.Рабочее место преподавателя.

2.Рабочее место обучающегося.

#### Информационное обеспечение:

- **7.** М.С.Цветкова. Информатика и ИКТ для профессий и специальностей технического и социально-экономического профилей Практикум
- 8. Е.В.Михеева. Практикум по информатике: учеб. Пособие для студ. Учреждений сред.проф.образования

#### Указание к работе.

#### Сведения из теории

**Телекоммуникационная сеть** реализует синтез компьютерных сетей и средств телефонной, телевизионной, спутниковой связи. Общедоступные телекоммуникационные сети связаны друг с другом, чтобы их пользователи могли обмениваться информацией и на сегодняшний день ярким примером сообщества таких сетей является Интернет.

Интернет – это крупнейшая всемирная компьютерная сеть, которая является огромной открытой информационной системой, способной удовлетворить запросы широкого круга пользователей.

Одним из наиболее распространённых сервисов сети Интернет является WWW (World Wide Web) или всемирная паутина – распределенная информационная среда, содержащая разнообразную информацию (в том числе мультимедиа-компоненты Web-страниц), обладающая определенными возможностями распределенной базы данных, хотя и не предполагающая наличие единой структуры хранящейся информации.

Основными компонентами всемирной паутины являются гипертекстовые документы (вебстраницы), каждая из которых имеет свой адрес, определяющий её местонахождение в сети Интернет.

Все адреса ресурсов сети Интернет имеют одинаковую структуру, которая в общем виде может быть представлена следующим образом:

<Протокол передачи данных>://<сервисная служба Интернета>.<имя сервера>

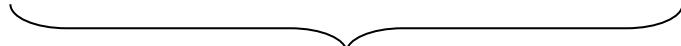

Например,

Доменное имя

http://www.google.ru, где

- Левая часть адреса указывает на то, что доступ к информационному ресурсу осуществляется при помощи протокола передачи данных HTTP (http протокол передачи данных);
- Правая часть адреса указывает на многоуровневое доменное имя компьютера, в котором домены отделяются друг от друга точками:

www – всемирная паутина (сервисная служба Интернета),

google – имя сервера,

ru – географическое расположение сервера.

Для указания полного адреса к документу в сети после доменного имени через символ / - прямой слеш указывается имя веб-ресурса, которое записывается так же, как путь от коревого каталога диска к нужному файлу.

# <Протокол передачи данных>://<доменное имя>/<полный путь к файлу>

Например,

## http://www.google.com/coop/cse/

Такой адрес веб-ресурса, называется **URL** (Uniform Resource Locator) – унифицированная ссылка на ресурс.

Сегодня в сети Интернет накоплены значительные русскоязычные ресурсы для образовательных целей. Они сосредоточены на образовательных порталах, серверах университетов, школ, других образовательных организаций, библиотек. Обучающие курсы и программы, интерактивные учебные пособия, полнотекстовые базы данных, учебная литература, справочники, энциклопедии, статьи из журналов и сборников, материалы научных конференций, готовые рефераты, авторефераты, диссертации – вот далеко не полный перечень ресурсных возможностей.

Важно помнить, что ресурсы Интернет динамично развиваются, поэтому и предметные указатели на их местонахождение в сети постоянно обновляются.

Рассмотрим, как осуществляется поиск информации в сети Интернет.

Поиск информации в сети - это последовательность действий, от определения предмета поиска, до получения ответа на имеющиеся вопросы с использованием всех поисковых сервисов, которые предоставляет сегодня Интернет.

Поиск информации в сети интернет может осуществляться двумя способами:

- 1. по известному URL-адресу ресурса в сети (это самый быстрый и надёжный вид поиска);
- 2. с использованием поисковых систем (осуществляется по запросу пользователя с использованием поисковых инструментов WWW).

1. Для поиска веб-ресурса по известному URL-адресу необходимо запустить программу-браузер, например Internet Explorer и в адресной строке ввести этот адрес.

- Запустите браузер Internet Explorer (Пуск-Internet Explorer);
- введите в адресную строку следующий адрес: http://www.koipkro.kostroma.ru;

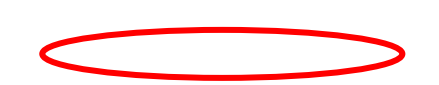

Страница 60

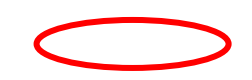

| Рисунок 1.       | Эдожашияя - Microsoft Internet Explorer                                                                                         |                                                                                                    |
|------------------|----------------------------------------------------------------------------------------------------|----------------------------------------------------------------------------------------------------|
| Внешний          | <u>Файл Правка Вид Избранное Сереик Справка</u>                                                                                 | At                                                                                                    |
|                  | 🔇 Назад 👻 🛞 🕐 🖾 🏠 🔎 Поиск 🤺 Избранное 🤣 🔗 - 嫨 🔟 - 🛄 🔣 🎎 🥸                                                                       |                                                                                                    |
| вид окна         | Agpec: 🛃 http://www.koipiro.kostroma.ru/Pages/Default.aspx                                                                      | Переход Ссылки »                                                                                                    |
| браузера         | <ul> <li>Образование Костромской области</li> </ul>                                                                             | D.V.M.                                                                                                    |
| при              |                                                                                                    | Найти                                                                                                    |
| загрузке         |                                                                                                    | Официально                                                                                                    |
| веб-<br>страницы | Департамент образования и науки Костромской области<br>Интернет-Представительства учреждений образования<br>Костронской области | Сфициальный сайт Совета<br>при Президите России по<br>реалюдащи присунте России по<br>реалюдащи присунтетьск<br>национальных проектов и<br>декографической политике |
|                  |                                                                                                    | Официальный сайт<br>Администрации Костромской<br>области                                                                                                    |
|                  | TIHT0-2008                                                                                                    | Министерство образования и<br>науки Российской Федерации                                                                                                    |
|                  |                                                                                                    | Федеральное агентство по<br>образованию                                                                                                    |
|                  | Приоритетный национальный проект "ОБРАЗОВАНИЕ"                                                                                  | Акадения АПК и ППРО                                                                                                    |
|                  |                                                                                                    |                                                                                                    |
|                  | Современная модель образования                                                                                                  | Костронская государственная<br>сельскохозяйственная<br>акадения                                                                                                    |

- щелкните на кнопке Переход в правой части адресной строки;
- дождитесь, пока страница загрузится.

2. Остановимся более подробно на вопросе выбора поисковых инструментов WWW. В Интернет представлена информация на любые темы, которые только можно себе представить. Но найти нужную информацию не так-то легко из-за того, что сеть по своей природе не имеет чёткой структуры. Поэтому для ориентировки в Интернете и быстрого получения свежей справочной информации разработаны системы поиска информации. Все системы поиска информации Интернет располагаются на специально выделенных компьютерах с мощными каналами связи. Ежеминутно они бесплатно обслуживают огромное количество клиентов.

Поисковые системы можно разбить на два типа:

- предметные каталоги, формируемые людьми-редакторами;
- автоматические индексы, формируемые специальными компьютерными программами, без участия людей.

#### Предметные каталоги

Предметные каталоги представляют собой систематизированную коллекцию (подборку) ссылок на ресурсы Интернета. Ссылки организованы в виде тематического рубрикатора, представляющего собой иерархическую структуру, перемещаясь по которой, можно найти нужную информацию.

Механизм поиска в предметных каталогах и поисковых системах практически одинаков. Различия возникают только на этапе 2 (составление списка ключевых слов). Для поисковой машины - это составление списка ключевых слов, а для каталога на этом этапе производится определение тематики разделов, в которых может находиться необходимая Вам информация.

Как показывает практика, при решении поисковой задачи именно каталог, а не поисковая машина оказываются более приемлемыми для начала поиска.

Поисковые интернет-каталоги можно найти на любом общедоступном поисковом сервисе.

#### Автоматические индексы

Специальные программы-роботы (Spider, Robot или Bot, известные также как «пауки») в автоматическом режиме периодически обследуют Интернет на основе определенных алгоритмов, проводя индексацию найденных документов.

Индекс – это хранилище данных, в котором сосредоточены копии всех посещённых роботами страниц. Созданные индексные базы данных используются поисковыми машинами для предоставления пользователю доступа к размещенной на узлах Сети информации. Индексы периодически обновляются и дополняются, поэтому результаты работы одной поисковой машины с одним и тем же запросом могут различаться, если поиск производился в разное время.

Пользователь в рамках интерфейса, выбранной поисковой системы, формулирует запрос. Далее запрос обрабатывается программой обработки запроса, которая просматривает индекс на предмет наличия нужной информации и возвращает ссылки на найденные документы. В окне браузера отображаются результаты обработки запроса.

В Интернете существует большое число поисковых систем. Как правило, при поиске можно использовать не одну систему, а несколько различных. В этом случае вероятность того, что искомая информация будет найдена, выше, поскольку разные системы используют разные алгоритмы поиска. Ниже приведен список некоторых из них:

http://www.yandex.ru

http://www.list.ru

http://www.google.ru

http://www.rambler.ru

http://www.aport.ru

http://www.metabot.ru

http://www.files.ru

http://www.ra-gu.net

Успех поиска в таких системах в значительной степени зависит от формулировки запроса. Рассмотрим основные моменты, которые помогут вам правильно сформулировать запрос к поисковой машине:

- Не задавайте только одно слово. Используйте целые фразы, или, по крайней мере, несколько слов;
- Указывайте слова, которые не должны встречаться в искомых документах. Обычно для этого используют либо знак «-», либо ключевое слово NOT;
- Начинайте имена собственные: названия компаний, городов, фамилии людей, и др. с заглавных букв, а все остальные слова пишите только маленькими буквами;
- Если вы хотите найти фразу целиком заключите ее в кавычки;
- Если вы вводите запрос к поисковой машине, состоящий из нескольких слов, то в результате получаете список документов, в которых встречается хотя бы одно слово.

Поисковая машина обычно производит сортировку найденных документов по принципу релевантности.

Рассмотрим, что такое **релевантность**. При индексации документов поисковые машины высчитывают так называемый «вес» слова на странице - соотношение количества повторов на странице заданного Вами слова к общему количеству слов на странице документа. Если Вы задаете запрос, состоящий из нескольких слов, то более релевантными будут документы, в которых совокупный вес слов будет максимальный. Однако, при подсчете веса не учитывается, рядом или раздельно стоят данные слова, и поэтому нет гарантий, что в первых документах содержится максимальное количество повторений словосочетания. Вполне возможно, что такого словосочетания там вообще не будет.

Поэтому, если Вы хотите найти заданное словосочетание - задавайте запрос в окне поисковой машины в кавычках. В этом случае будет высчитываться вес словосочетания целиком. Соответственно, гарантируется наличие именно данного словосочетания в найденных документах.

| N⁰ | Этап                               | Содержание работ этапа                                                                                                    |
|----|------------------------------------|----------------------------------------------------------------------------------------------------|
| 1. | Определение предмета поиска        | На этом этапе определяем, что конкретно нас интересует.                                                                                                    |
| 2. | Составление списка ключевых слов   | На этом этапе выявляем, как может называться то, что нас интересует.                                                                                                    |
| 3. | Выбор информационного пространства | На этом этапе определяем, где может находиться то, что нас интересует.                                                                                                    |
| 4. | Определение инструмента для поиска | На этом этапе принимаем решение о том, как проще и быстрее найти то, что нас интересует.                                                                                    |
| 5. | Предварительный поиск              | Пробуем найти.                                                                                                    |
| 6. | Анализ полученной информации       | Смотрим на полученные результаты. Если это необходимо (в<br>том случае, когда полученные результаты нас не устраивают),<br>проводим корректировку всех предыдущих действий. |
| 7. | Дополнительный поиск               | Ищем дальше, пока не получаем ответ на свой вопрос.                                                                                                    |

В заключение рассмотрим основные этапы поиска информации в сети Интернет.

# Общие советы

- Потратьте несколько лишних минут, чтобы максимально «сузить» описание предмета поиска это поможет сэкономить Вам много времени и денег;
- Искать что-то конкретное лучше всего с помощью поисковых машин, так как если вы знаете «хорошие» ключевые слова, четко определяющие то, что вы хотите найти, то и поиск не представляет никакого труда;
- Используйте для поиска нескольких поисковых машин;
- Если на просматриваемой Вами странице существует несколько заинтересовавших Вас ссылок открывайте несколько окон, пока Вы читаете информацию на одной странице, остальные успешно (или не очень) успевают загрузиться;

- Если вы хотите найти популярные, часто посещаемые ресурсы ищите с помощью рейтинга;
- Если нужна очень редкая информация попробуйте найти ресурсы, посвященные более общей теме. Возможно, там будут размещены ссылки на необходимые Вам ресурсы или будут опубликованы требующиеся материалы;
- Старайтесь найти ответ, а не задать вопрос;
- Создавайте свою коллекцию интересующих Вас ссылок;
- Если Вы нашли что-то интересное, сразу запишите адрес ресурса в «Избранное» либо в текстовый файл;
- Записывая адреса ресурсов в «Избранное», старайтесь дать им более четкое название, максимально соответствующее содержащейся в них информации, постарайтесь не использовать слишком длинные названия;
- Разработайте свой собственный классификатор и для каждой темы создавайте отдельную папку в «Избранном». Поверьте, поиск в своих собственных не разобранных архивах занимает не меньше времени, чем поиск в Internet.

Список информационных ресурсов:

1. Поиск информации в World Wide Web: проблемы, методики, инструменты [Электронный pecypc] http://www.dist-cons.ru/modules/internet/index\_02.htm

2. «Сетевые и спутниковые технологии в учебном процессе». [Электронный pecypc] http://ido.tsu.ru/other\_res/ep/setevie\_umk

3. Информатика и информационно-коммуникационные технологии. 10 класс. Базовый уровень [Текст] / Под ред. Проф. Н.В. Макаровой. – СПб.: Питер, 2006. – 238 с.

4. Intel® «Обучение для будущего»: Учеб. Пособие – 8-е изд., исправленное и дополненное [Текст] – М.:Интернет-Университет Информационных технологий, 2006. – 148 с. + CD

# Ход работы

# Задание 1.

Познакомьтесь с презентацией «Образовательные интернет-ресурсы». Просмотрите интернетресурсы и определите перечень тех, которые могут быть полезны для Вашего проекта.

# Задание 2.

Поместите найденные страницы в список избранных.

# Для этого

- 1. загрузите страницу в браузере;
- 2. в меню Избранное выберите пункт Добавить в избранное...

- 3. задайте имя ссылки в появившемся окне или оставьте то, которое предлагается по умолчанию.
- 4. проверьте сохранённую ссылку. Откройте новое окно браузера. В меню Избранное найдите созданную ссылку и щелкните по ней, чтобы перейти на указанную страницу.

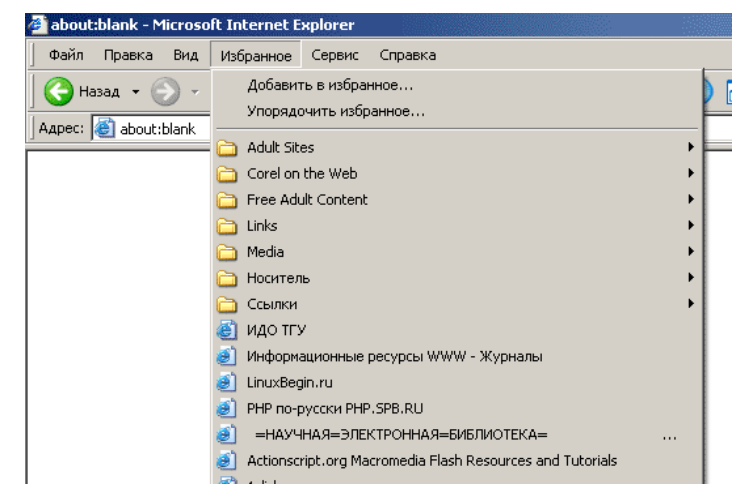

Рисунок 2. Переход на избранную страницу.

# Задание 3.

Найдите дополнительную информацию, полезную в работе над проектом. Для поиска воспользуйтесь предметными каталогами или поисковыми системами.

- 1. Запустите браузер и загрузите в нем сайт одной из поисковых систем, например, http://www.yandex.ru.
- 2. В строке запроса введите ключевые слова для поиска и нажмите кнопку Найти.
- 3. Просмотрите список найденных ссылок и выберите те, которые могут быть полезны для Вашего проекта (щёлкните по выбранной ссылке и просмотрите ее содержание).
- 4. Сохраните страницы в списке избранных.

На основе поисковых двигателей нового поколения можно строить свои собственные индивидуальные или коллективные поисковые машины. Поиск можно адаптировать к определенной тематике и к определенному сообществу. Пример организации социального поиска - персональная или групповая поисковая машина от Google находится по адресу http://www.google.com/coop/cse/

Создание собственного поисковика в **Google CSE** начинается с определения списка сайтов, которые пользователь считает объективными и актуальными источниками информации в различных сферах деятельности. К работе по изменению созданной поисковой системы можно подключить других пользователей, которые могут стать соавторами и настраивать ее свойства коллективно. Домашняя страница созданной поисковой машины, помимо строки поиска, будет включать профиль создателя и список заданных сайтов.

#### Задание 4.

Создайте систему пользовательского поиска в Google CSE

- Определите список сайтов, которые будут включены в систему пользовательского поиска.
- Перейдите на страницу системы персонального поиска Google CSE http://www.google.com/coop/cse/
- Нажмите кнопку Создать систему персонального поиска.

Создать систему пользовательского поиска

Рисунок 3. Кнопка создания системы персонального поиска

- Дайте название системе.
- Опишите систему (для чего она создается, что можно будет находить при помощи этой поисковой машины, среди каких сайтов будет вестись поиск и т.п.)
- Запишите ключевые слова для поиска системы в сети.

#### Панель управления:Поиск по образовательным Вики

Основные сведения | Сайты | Уточнения | Внешний вид | Код | Совместная работа | Заработайте! | Версия для компаний |

| азвание и описание булут по                                                                                              | казываться на домашней странице Вашей поисковой машины в Google                                                                                                    |  |  |
|----------------------------------------------------------------------------------------------------|----------------------------------------------------------------------------------------------------|--|--|
|                                                                                                    |                                                                                                    |  |  |
| азвание системы поиска:                                                                                                  | Поиск по образовательным Вики                                                                                                    |  |  |
| Описание системы поиска:                                                                                                 | Ищем примеры использования <u>сервисов</u> Гугл в<br>Летописи и в региональных <u>МедиаВики</u>                                                                                                    |  |  |
|                                                                                                    |                                                                                                    |  |  |
| лючевые слова, которые опис<br>Зашей поисковой машины. <u>Узг</u>                                                        | сывают тему или содержимое Вашей поисковой машины. Эти ключевые слова испо<br>нать больше.                                                                                                    |  |  |
| (лючевые слова, которые опис<br>Зашей поисковой машины. <u>Уз</u><br>(лючевые слова системы поис                         | сывают тему или содержимое Вашей поисковой машины. Эти ключевые слова испо<br>нать больше.<br>ска: э, видео, фотографии, проект, поиск, совместный писк, учеба                                                                      |  |  |
| Олючевые слова, которые опио<br>Вашей поисковой машины. <u>Уз</u><br>Олючевые слова системы поио                         | сывают тему или содержимое Вашей поисковой машины. Эти ключевые слова испо<br>нать больше.<br>ска: э, видео, фотографии, проект, поиск, совместный писк, учеба<br>например: климат "глобальное потепление" "парниковые газы"        |  |  |
| Слючевые слова, которые опик<br>Зашей поисковой машины. <u>Уз</u><br>Слючевые слова системы поис<br>Язык системы поиска: | сывают тему или содержимое Вашей поисковой машины. Эти ключевые слова испинать больше.<br>ска: э, видео, фотографии, проект, поиск, совместный писк, учеба<br>например: климат "глобальное потепление" "парниковые газы"<br>русский |  |  |

#### Рисунок 4. Описание персональной системы поиска

Вы можете задать системе область поиска:

- Поиск только по включенным сайтам.
- Искать во всем Интернете, предпочитая включенные сайты

Добавлять сайты к системе можно на странице управление. Гораздо более удобный способ – воспользоваться расширением Google-marker - http://www.google.com/coop/cse/marker

После того как вы добавите расширение Google Marker к панели своего браузера, добавлять нужные сайты к поисковой системе станет значительно проще. Достаточно щелкнуть по иконке маркера и система пользовательского поиска предложит вам добавить аннотацию сайта или страницы.

| Добавить                             | Поиск по образо   | вательным Ви 🔽 изменит                                         | ь систему поиска » |           |     | Рисунок 5.   |      |
|--------------------------------------|-------------------|----------------------------------------------------------------|--------------------|-----------|-----|--------------|------|
| аннотацию в:                         | 💿 Включить 🔘 🗸    | 1сключить                                                      |                    |           | До  | бавление са  | ийта |
| Включить:                            |                   |                                                                |                    | к системе |     |              |      |
|                                      | О Только эта стра | )<br>Только эта страница (www.ourstories.org/ourpartners.html) |                    |           | пол | иьзовательси | кого |
| Применить ярлыки:<br>(необязательно) | 🗹 примеры Гугл    | 🗹 младшие школьники                                            | 🗹 зарубежный опыт  | 🗌 наука   |     | поиска       |      |
|                                      |                   |                                                                |                    |           | К   | работе       | по   |
|                                      | Сохранить         | акрыть                                                         |                    |           |     | измене       | нию  |

созданной поисковой системы можно подключить других пользователей. Вы можете разрешить им стать соавторами поисковой системы и настраивать ее свойства коллективно.

#### Дополнительное задание

Современные сетевые средства предоставляют нам удобные инструменты классификации информационных объектов и механизмы взаимодействия между группами людей, которые работают в сети Интернет. Один из примеров, такой деятельности – это создание закладокссылок на веб-страницы, с целью их дальнейшего хранения и удобного доступа с любого компьютера из любой точки мира. Доступ к закладкам регулируется пользователем. Они могут быть доступны как самому пользователю, так и (по его желанию) другим людям.

Таким образом, используя сервисы коллективного хранения закладок, зарегистрировавшийся пользователь, путешествуя по сети Интернет, может оставлять в системе ссылки на заинтересовавшие его веб-страницы. Делает он это почти так же, как это делается с обычными закладками.

Отличия состоят в следующем:

- Закладки можно добавлять с любого компьютера, подключенного к сети Интернет
- Коллекция закладок будет доступна с любого компьютера, подключенного к сети Интернет
- Каждая закладка должна быть помечена одним или несколькими тэгами или меткамикатегориями. Пользователю предлагается присвоить один или несколько тэгов к каждой закладке, которые будут описывать её содержание. Если закладка, которую Вы собираетесь добавить, уже находиться в чьей-то коллекции, то вам сразу будет предложено принять популярные тэги. Тэги могут быть отображены в виде списка или облака.

Социальные сервисы хранения закладок могут быть использованы в педагогической практике следующими образом:

• Источник учебных материалов. Вы можете вести поиск интересующих ссылок не только внутри своих личных закладок, но и внутри всего массива закладок, который разместили на сервере все пользователи сервиса. Система позволяет подписаться на все

или определенные категории закладок, которые создает другой автор или целая группа авторов. Система позволяет обнаруживать интересную информацию в совершенно неожиданных местах, пользоваться опытом людей, которые искали сходные объекты.

- Хранилище ссылок на учебные материалы. Учителя могут вместе вести поиск необходимых материалов и вместе хранить найденную информацию.
- Среда для исследовательской деятельности. Дополнительные сервисы позволяют представить системы закладок, как карты знаний и интересов. На базе таких сервисов может быть организована учебная деятельность.

Информационные ресурсы:

1. Патаракин Е.Д., Социальные сервисы Веб 2.0 в помощь учителю [Текст] / Е.Д. Патаракин – М.: Интуит.ру, 2006, 64 с., (Учебно-методическое пособие).

# Задание 5.

Зарегистрируйтесь в одной или нескольких системах хранения закладок

- Делишес http://del.icio.us
- БобрДобр http://www.bobrdobr.ru

Присоединитесь к одному из сообществ собирателей закладок.

# Практическая работа «Поиск информации в Интернете»

Найдите ответы на вопросы, используя любой поисковый сервер. Результаты работы сохраните в той форме, которая подходит для просмотра (фотографии – графические файлы, ответы на вопросы – текстовые документы). Имена файлов должны быть присвоены в понятной для проверки форме (например: номер варианта и номер вопроса)

В отдельном документе укажите адреса источника информации.

Выполненную работу поместите в общую папку и заархивируйте. Отправьте архив на адрес \*\*\*\*\*\*\*@yandex.ru

# Вариант І

- 1. Найдите фотографию Билла Гейтса.
- 2. Статус и состояние Билл Гейтс заработал благодаря делу всей жизни созданию программного обеспечения для персональных компьютеров. Гейтс и его друг Пол Аллен (он и сейчас работает в Microsoft) образовали малое предприятие Micro-Soft (впоследствии дефис в названии компании отпал) для того, чтобы торговать собственноручно разработанной версией языка программирования BASIC для полулюбительского бытового вычислительного устройства Altair 8800. Сколько лет было Биллу Гейтсу, когда появилась компания Microsoft?
- 3. На фотографии 1978 года они стоят в три ряда одиннадцать единомышленников, среди них только две девушки. Билл Гейтс и Пол Аллен как раз рядом с девушками. Молодые лица - и такое обилие бород, длинных волос, очков. Сразу видно, на снимке не спортсмены, и не актеры, и не клерки. У всех в глазах некая отстраненность - вот они, первые «чокнутые компьютерщики», или geeks, как их называют в Америке. Найдите эту фотографию.
- 4. Билл Гейтс написал две книги в 1995 и 1999 годах. В одной из них он изложил свои взгляды на то, в каком направлении движется общество в связи с развитием информационных технологий, а в другой показал, как информационные технологии могут решать бизнес-задачи в совершенно новом ключе. Как назывались эти книги?
- 5. Доходы от продаж обеих своих книг г-н Гейтс перечисляет в благотворительный фонд. На что направлена деятельность благотворительного фонда?
- 6. Чем, помимо Microsoft, ещё занимается Билл Гейтс?

# Вариант II

- 1. Норма Энрикетта Басилио Сотело. Какой след в истории олимпийских игр оставила, эта женщина?
- 2. Каким необычным способом олимпийский огонь был передан из Европы в Северную Америку для проведения XXI олимпийских игр?
- 3. В скольких олимпийских играх принимал участие Карл Льюис? В каких видах спорта он выступал и занимал призовые места?
- 4. Какой вид спорта не появлялся в программе олимпийских игр с 1924 по 1988 год?

- 5. В 1900 году женщины впервые приняли участие в олимпийских играх. В каких видах спорта они разыгрывали олимпийские награды?
- 6. Что такое МОК? Найдите фотографии всех президентов МОК (8 человек).

## Вариант III

- 1. В каком году была написана картина Айвазовского «Море. Коктебельская бухта»?
- 2. Настоящая фамилия Кира Булычева. Найдите фотографию Кира Булычева.
- 3. В каком году и какую школу окончила Алла Пугачева?
- 4. Назвать режиссера фильма и год создания ленты «Кошмар на улице Вязов-5. Дитя снов».
- 5. В каком году и где родился Мишель Нострадамус?
- 6. Основатели фирмы Honda и год ее создания.
- 7. Английский алхимик и философ Роджер Бэкон выделил четыре источника ошибок в умозаключениях: Идолы рода, Идолы пещеры, Идолы театра и .... Какой еще источник ошибок указал Бэкон?

# Вариант IV

- 1. Какой король правил Францией во время похода Жанны д'Арк на Орлеан?
- 2. В каком году А. Сахаров стал лауреатом нобелевской премии мира?
- 3. В каком году Алла Пугачева получила Гран-при фестиваля «Золотой Орфей» с песней «Арлекино»?
- 4. Когда и где родился Владимир Высоцкий?
- 5. Когда и где состоялись первые зарубежные гастроли группы Beatles?
- 6. В каком году Менделеевым был открыт периодический закон? Как назывался документ, в котором он впервые разослал ученым вариант периодической таблицы?
- 7. В начале 20 века братья Райт совершили нечто, длившееся 59 секунд, без чего невозможно представить современный мир. Что совершили братья Райт? Укажите точную дату этого события.

# Практическая работа №23

Тема раздела: *«Телекоммуникационные технологии».* Тема: *«Создание Web-странички ».* Количество часов — 2 час.

Страница 70

# Цель работы:

1.ознакомить обучающихся с технологией создания Web-страницы с помощью простейшего текстового редактора Блокнот

## Материально-техническое оснащение:

1. Рабочее место преподавателя.

2. Рабочее место обучающегося.

# Информационное обеспечение:

- 9. М.С.Цветкова. Информатика и ИКТ для профессий и специальностей технического и социально-экономического профилей Практикум
- 10. Е.В.Михеева. Практикум по информатике: учеб. Пособие для студ. Учреждений сред.проф.образования

# Задание.

1. Создать Web-страницу

# Указание к работе.

HTML — это теговый язык разметки документов. Элементы — это структуры, которые описывают отдельные составляющие HTML-документа. Элемент состоит из трех частей: начального тега, содержимого и конечного тега. **Тег** — это специальный текст, заключенный в угловые скобки "<" и ">". Конечный тег имеет то же имя, что начальный тег, но начинается с косой черты "/". Атрибуты элемента определяют его свойства. Значение атрибута может быть заключено в одинарные или двойные кавычки. Порядок следования атрибутов в теге не важен. Атрибут действует от открывающего тега, в котором он задан, до закрывающего, или только внутри тега, если тег не имеет парного.

Базисные теги

Тип документа <HTML></HTML> Начало и конец файла

Имя документа <TITLE></TITLE> Должно быть в заголовке

Заголовок <HEAD></HEAD> Описание документа

Тело <BODY></BODY> Содержимое страницы

Оформление тела Веб-страницы

| Атрибут          | Действие         | Значения атрибута                                                                      |
|------------------|------------------|----------------------------------------------------------------------------------------|
| BACKGROUND="URL" | Фоновая картинка | *.jpg, *.gif, .png. графический<br>файл расположен в одной<br>папке с Вашим документом |
| BGCOLOR="цвет "  | Цвет фона        |                                                                                        |
| TEXT="color"     | Цвет текста      |                                                                                        |

# Методические указания для обучающихся по выполнению практических работ подисциплине ПД.04 Информатика и ИКТ

| LEFTMARGIN="40"  | Определяет ширину левого и правого полей документа   | Пикселы |
|------------------|------------------------------------------------------|---------|
| MARGINWIDTH="40" | Определяет ширину верхнего и нижнего полей документа | Пикселы |

## Таблица цветов HTML

| pink   | Розовый            | fuchsia | ярко-фиолетовый |
|--------|--------------------|---------|-----------------|
| blue   | синий              | olive   | оливковый       |
| cyan   | оттенок бирюзового | aqua    | Бирюзовый       |
| teal   | ярко-голубой       | purple  | фиолетовый      |
| orange | Оранжевый          | silver  | светло-серый    |
| gray   | серый              | red     | красный         |
| brown  | Коричневый         | black   | Черный          |
| yellow | желтый             | green   | зеленый         |

## Практическая часть

Создание простейшей Веб-страницы:

- 1. Создайте стандартный текстовый файл.
- 2. Откройте его редактором "Блокнот".
- 3. Сначала напечатайте основные теги:

# <HTML>

<HEAD>

<TITLE>Добро пожаловать !!!</TITLE>

</HEAD>

<BODY> Здравствуйте!!!

</BODY>

# </HTML>

- 4. Сохраните документ с расширением \*.htm.
- 5. Создайте веб-страницу с оформленным фоном и текстом.

HTML-код будет выглядеть следующим образом:
# <HTML>

<BODY BACKGROUND="paint1.bmp" BGCOLOR="red" TEXT="cian" LEFTMARGIN="40" MARGINWIDTH="40">

•••

Текст документа (5-6 предложений на любую тему).

•••

</BODY>

</HTML>

- 6. Сохраните документ с расширением \*.htm.
- 7. Самостоятельно создайте две веб-страницы с разными фонами и цветами текстов (5-6 предложений).

Для того, чтобы отформатировать текст, который будет располагаться на вашей веб-странице, необходимо воспользоваться следующими тегами:

Заголовки <H\*></H\*>

\* - от 1 до 6 - Стандарт определяет 6 уровней заголовков

Конец строки <TR>

Начало абзаца <P>

Выравнивание <H\* > </H\*>

\*-ALIGN=LEFT|CENTER|RIGHT - По левому краю, по правому, по центру

Цитата <BLOCKQUOTE></BLOCKQUOTE> - Обычно выделяется отступом

Шрифт Жирный <B></B>

Курсив <I></I>

Размер шрифта <FONT SIZE=?></FONT> От 1 до 7

Цвет шрифта <FONT COLOR="#\$\$\$\$\$"></FONT>

Практическая часть

1. На базе первой простейшей Веб-страницы создайте текстовый документ, имеющий следующее оформление:

Устройства компьютера (заголовок 1)

Внешние (заголовок 2)

Принтер, сканер, монитор, клавиатура. (размер -2, цвет синий, шрифт Arial)

Внутренние (заголовок 2)

Винчестер, материнская плата, видеокарта.

<body>

- <h1> Устройство компьютера </h1>
- <h2> Внешние </h2>

<P> <font size = 2 face="arial" color=blue> Принтер, сканер, монитор, клавиатура </font>

<h2> Внутренние </h2>

<b> винчестер </b> <i> материнская плата </i> <U> видеокарта </U>

</body>

## Контрольные вопросы:

- 1. Как расшифровывается HTML?
- 2. Что такое теги? Какими они бывают?
- 3. Какое расширение имеют Web-странички?

# Практическая работа №

Тема раздела: «Технологии управления, планирования и организации деятельности».

Тема: «Создание теста в тестовой оболочке My Test ».

Количество часов — 1 час.

Цель работы: научиться работать с программой Му Test при разработке тестов.

## Материально-техническое оснащение:

- 1.Рабочее место преподавателя.
- 2.Рабочее место обучающегося.

## Информационное обеспечение:

- **11.** М.С.Цветкова. Информатика и ИКТ для профессий и специальностей технического и социально-экономического профилей Практикум
- 12. Е.В.Михеева. Практикум по информатике: учеб. Пособие для студ. Учреждений сред.проф.образования

## Задание.

1. создать тест в оболочке Му Test

## Указание к работе.

*Тестирование* – это целенаправленное, одинаковое для всех испытуемых обследование, проводимое в строго контролируемых условиях, позволяющее объективно измерять изучаемые

характеристики педагогического процесса. Использование тестовых форм контроля знаний представляет значительный интерес, поскольку результаты тестирования легко подвергаются обработке именно тестовая форма контроля знаний студентов является наиболее объективной. Несмотря на обилие тестов по различным дисциплинам, создание системы диагностирования по конкретному предмету является в каждом случае актуальной задачей. Развитие принципиально новой системы коммуникаций, основанной на информационных и коммуникационных технологиях, позволяет существенно изменить подход к конструированию систем тестирования по любому предмету обучения. Компьютерное тестирование знаний постоянно набирает популярность.

В результате, на протяжении долгих трудов программирования, была создана и апробирована на практических и лабораторных занятиях контролирующая компьютерная программа. Главная задача, которая ставилась перед автором при создании этой программы – это её соответствие уровню развития компьютерной техники и программного обеспечения на сегодняшний день и возможность более глубокого и детального анализа полученных знаний студентами в ходе практических занятий.

#### Основные этапы при создании теста

Одним из приоритетных направлений совершенствования методики внутришкольного контроля в настоящее время является тестовый контроль. Чаще всего контроль и оценивание достижений студентов производятся только по конечному результату, при этом остаются не оцененными деятельность студента, его уровень развития и динамика обучения. Применение тестового контроля способствует рассмотрению достижений студентов в процессе продвижения от одного уровня усвоения материала к другому.

Разработка тестового контроля включает следующие этапы:

1) определение целей тестирования (прогностические - связаны с профильной ориентацией студентов, диагностические - связаны с уровневой дифференциацией обучения, ориентированные на обратную связь);

2) отбор и упорядочивание заданий;

3) компоновка тестов по блокам;

4) создание теста;

5) апробация;

6) проведение тестовых испытаний.

*Тест* (проба, испытание) - это стандартизированное задание, по результатам которого судят о знаниях, умениях и навыках испытуемого. Поэтому к тестам предъявляют определенные требования; валидность, определенность, надежность, практичность, простота в использовании, прогностическая ценность. При выборе критериев оценки тестов также учитываются мыслительные навыки, которые должны быть получены учащимися в процессе обучения: • информационные навыки (узнает, вспоминает);

• понимание (объясняет, показывает);

• применение (демонстрирует);

- анализ (обдумывает, рассуждает);
- синтез (комбинирует, моделирует);
- сравнительная оценка (сравнивает по параметрам),

Это позволяет определить уровень сложности теста.

#### Свойства тестов

Тесты должны обладать следующими свойствам и:

- валидность (адекватность, обоснованность);
- определенность (общепонятность);
- надежность;
- практичность;

• простота в использовании;

• прогностическая ценность.

*Валидность* теста отражает, что именно должен измерить тест и насколько хорошо он это делает; показывает, в какой мере тест измеряет то качество (свойство, способности и т. п.), для оценки которого он предназначен. Не обладающие валидностью тесты не пригодны для практического использования. Выделяют три типа валидности:

• содержательная - дает ответы на вопросы, охватывает ли содержание теста весь комплекс программных требований к знанию данного конкретного предмета и насколько данные задания (выбранные из множества возможных) пригодны для оценки знаний по этому предмету;

• эмпирическая - означает проверку теста с помощью другого теста, измеряющего тот же показатель, что и данный, с целью оценить индивидуальную прогностичность теста;

• концептуальная - устанавливается путем доказательств правильности теоретических концепций, положенных в основу теста.

Определенность теста означает, что при его чтении испытуемый хорошо понимает, какие задания и в каком объеме он должен выполнить, чтобы полученный результат I соответствовал поставленной задаче.

*Надежность* теста - это вопрос о том, в какой мере его повторение приведет к тем же результатам. Повышению надежности теста способствует его простота, строгое соблюдение условий тестирования, исключение возможностей влияния посторонних факторов (подсказки, списывания и т. п.).

Прогностическая ценность теста означает, что тест должен быть таким, чтобы результаты обследования могли быть использованы в последующей деятельности, например, при повторении плохо усвоенного материала.

При составлении тестов должны учитываться также следующие требования:

- строгое соответствие источникам информации, которыми пользуются учащиеся;

- простота - каждое задание должно заключаться в требовании от испытуемого ответа только на один вопрос;

- однозначность - формулировка задания должна исчерпывающим образом разъяснять поставленную перед испытуемым задачу, причем язык и термины, обозначения, графические

изображения и иллюстрации задания и ответов к нему должны быть безусловно и однозначно понятными учащимся.

- избегание случайного угадывания – нужно выбрать такую форму задания, которая сокращает вероятность случайного угадывания правильных ответов настолько, насколько это возможно;

- компактность или точность – нужно выбрать такую форму задания, при которой вопрос формируется настолько сжато, насколько это возможно;

- отношение между заданиями – нужно следить за тем, чтоб задания не содержали в себе или не раскрывали ответы на другие задания.

Демонстрация «Создание и редактирование тестов в MyTest».

Студенты знакомятся с инструкцией по проведению практической работы, разрабатывают тестовые задания с использованием программы My Test.

### Тест

## Задание #1

*Вопрос:* Для создания и обработки документов нужны специальные инструменты, которые называются...

Выберите один из 4 вариантов ответа:

1) Операционные системы

- 2) Прикладные программы
- 3) Файлы
- 4) Драйверы

## Задание # 2

Bonpoc:

Для задания форматирования фрагмента текста используются...

Выберите несколько из 5 вариантов ответа:

- 1) команды меню Вид
- 2) кнопки панели инструментов Форматирование
- 3) команды меню Формат
- 4) встроенные стили приложения
- 5) панели инструментов Стандартная

## Задание # 3

Bonpoc:

Программирование - это процесс создания (разработки) программы, который может быть представлен последовательностью следующих шагов:

Укажите порядок следования всех 7 вариантов ответа:

- \_\_ Отладка
- \_\_ Спецификация (определение, формулирование требований к программе)
- \_\_\_\_ Тестирование
- \_\_ Создание справочной системы
- \_\_\_ Разработка алгоритма
- \_\_\_ Создание установочного диска (CD-ROM)
- \_\_ Кодирование (запись алгоритма на языке программирования).

Задание # 4 Вопрос: Установите связь между следующими родственными понятиями. Укажите соответствие для всех 6 вариантов ответа:

- 1) Аналитическая машина \_\_\_ Блез Паскаль
- 2) Машина для переписи населения \_\_\_\_Чарльз Беббидж
- 3) Арифмометр \_\_\_ Абак
- 4) Первая программа \_\_\_ Ада Лавлейс
- 5) V век до н. э. \_\_ Табулятор
- 6) Двоичная система счисления \_\_ Годфрид Лейбниц

### Задание # 5

Вопрос: Условный оператор применяется для программирования: Укажите истинность или ложность вариантов ответа:

- \_\_\_ Сложных алгоритмов
- \_\_\_ Линейных алгоритмов
- \_\_\_ Ветвящихся алгоритмов
- \_\_\_ Циклических алгоритмов

## Задание # 6

Вопрос: Пятеричная система счисления имеет основание: Запишите число:

Задание # 7 Вопрос: Раздел операторов начинается служебным словом: Запишите ответ:

Задание # 8 Вопрос: С помощью какого значка производится отладка? Укажите место на изображении: